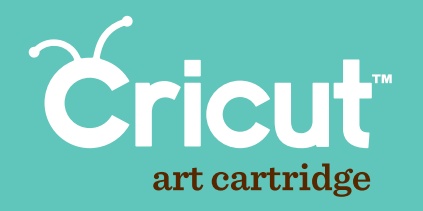

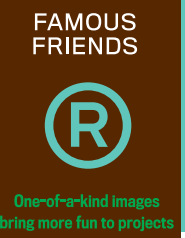

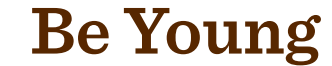

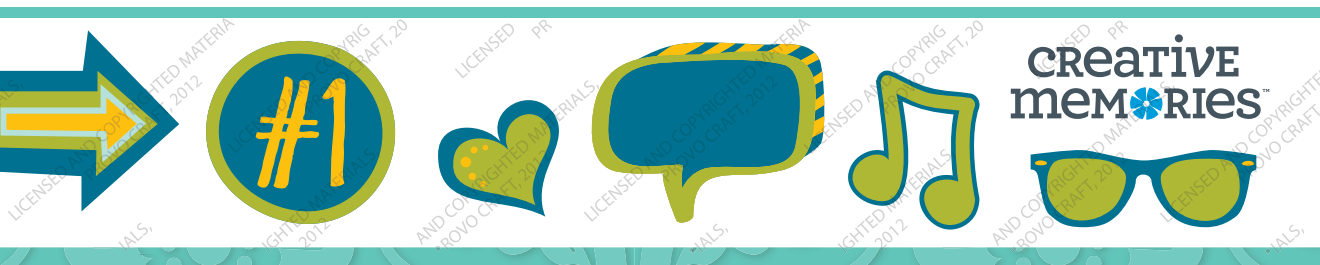

# THE NEW CRICUT® DESIGN PROGRAM!

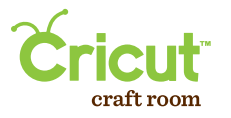

- Access online from anywhere, anytime
- Intuitive, easy-to-use program
- Design on a big screen
- View and design with the complete Cricut<sup>®</sup> cartridge library
- · Search to easily find the right image
- Save your projects
- Share and collaborate on projects
- $\bullet$  Compatible with  $\mathrm{Mac}^{*}$  and  $\mathrm{Windows}^{*}$  operating systems
- Free!

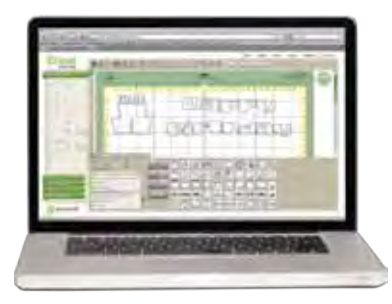

### *Try it out at* www.cricut.com/craftroom

### LE NOUVEAU PROGRAMME DE DESIGN CRICUT<sup>®</sup>!

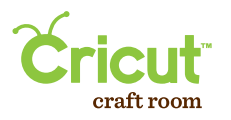

- Accedez-y en ligne, a tout moment et ou que vous soyez
- Programme facile a utiliser et d'approche intuitive
- Creez vos designs sur un grand ecran
- Visualisez et faites vos designs en utilisant la bibliotheque complete de cartouches Cricut<sup>®</sup>
- Recherchez pour trouver facilement l'image appropriee
- Sauvegardez vos projets
- Partagez-vous vos projets et associez-vous aux autres createurs
- Compatible avec les systèmes d'exploitation Mac<sup>®</sup> et Windows<sup>®</sup>
- Gratuit!

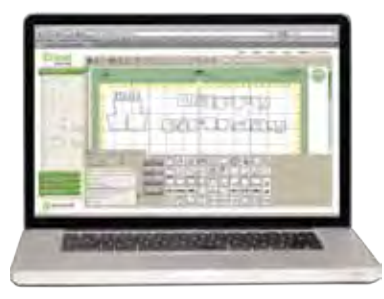

### Essayez-le sur www.cricut.com/craftroom

## ¡EL NUEVO PROGRAMA DE DISEÑO DE CRICUT®!

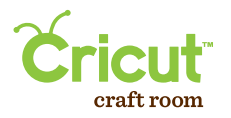

- Acceda en línea desde cualquier parte y en cualquier momento
- Programa fácil de utilizar y de operación intuitiva
- Realice sus diseños en una gran pantalla
- Visualice y diseñe con la biblioteca completa de cartuchos Cricut®
- · Realice búsquedas para encontrar fácilmente la imagen apropiada
- Guarde sus proyectos
- · Comparta sus proyectos y colabore con otros creadores
- Compatible con los sistemas operativos Mac<sup>®</sup> y Windows<sup>®</sup>
- iGratis!

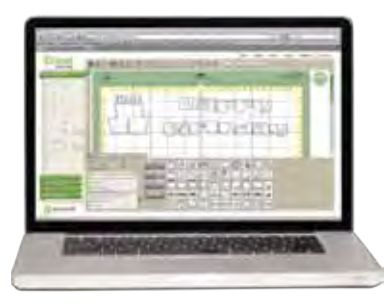

Compruébelo visitando www.cricut.com/craftroom

# DAS NEUE CRICUT® DESIGNPROGRAMM!

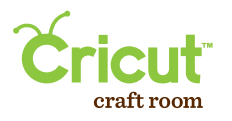

- Onlinezugriff überall und jederzeit
- Intuitives Programm mit einfacher Handhabung
- Entwerfen Sie auf einem großen Bildschirm
- Gestalten Sie mit der gesamten Cricut®-Kassettenbibliothek.
- Suchfunktion zum einfachen Finden des richtigen Bildes
- Speichern Sie Ihre Projekte
- Austausch und Zusammenarbeit an Projekten
- Geeignet für Mac<sup>\*</sup>- und Windows<sup>\*</sup>-Betriebssysteme
- Gratis!

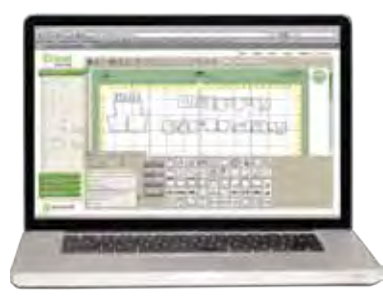

### Testen Sie jetzt auf www.cricut.com/craftroom

## Contents • Table des Matières • Indice • Inhalt

### English

| What is Real Dial Size? | 7  |
|-------------------------|----|
| Quick Start Project     | 9  |
| Icon Gallery            | 17 |
| Contact Us              | 78 |

### Español

| ¿Qué hace el Real Dial Size?  | 8  |
|-------------------------------|----|
| Proyecto de Iniciación Rápida | 13 |
| Galería de Iconos             | 19 |
| Contáctenos                   | 79 |

For complete instructions see your Cricut® user manual or visit www.cricut com

Pour des instructions complètes veuillez vous référer au Manuel de l'Utilisateur Cricut\* ou visiter le site www.cricut com

### Français

| Qu'est-ce qui le Real Dial Size fait? | 7    |
|---------------------------------------|------|
| Projet de Commencement Rapide         | . 11 |
| Galerie d'Icônes                      | .18  |
| Contactez-nous                        | .78  |

### Deutsch

| Was ist Real Dial Size?    | 8  |
|----------------------------|----|
| Schnellstartprojek         | 15 |
| Bildergalerie              | 20 |
| Verbinden Sie sich mit uns | 79 |

Para instrucciones detalladas refiérase a su Manual del Usuario Cricut<sup>®</sup> o visite la página www.cricut com Finden Sie vollständige Anweisungen in Ihrem Cricut® Benutzerhandbuch oder besuchen Sie www.cricut com

## What is **Real Dial Size**? • Qu'est-ce qui le **Real Dial Size** fait?

Real Dial Size OFF (Désactivé) Real Dial Size OK (Activé)

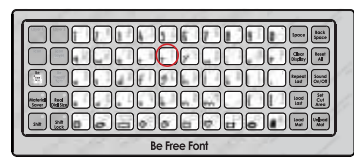

All characters are measured from the lowest possible point to the highest. In Be Young, the non-shift base characters are all the same height, and the shift characters and Layer features are designed to fit proportionately. The non-shift characters on the Icon feature are all the same height, and the shift characters and Icon Layer feature are proportionate. On the Be Free Font feature and the Be Happy Font feature, the characters in red are the Key Height Characters, the tallest character within each set. All other letters within those features will cut in proportion to that character. If Real Dial Size is selected, all characters will be cut according to the size specified.

Tous les caractères sont mesurés à partir du point le plus bas possible jusqu'au point le plus haut. Dans la cartouche Be Young (Être Jeunes), les caractères de base avec la touche Shift non activée sont tous de la même hauteur et les caractères avec la touche Shift activée et ceux de la fonction Layer (Couche) ont été conçus pour s'y ajuster proportionnellement. Les caractères de la fonction Icon (Icône) avec la touche Shift non activée sont créés de la même hauteur, et les caractères avec la touche Shift activée et ceux de la fonction Icon Layer (Couche d'Icône) sont proportionnels. Dans les fonctions Be Free Font (Police de Caractères Soyez Libres) et Be Happy Font (Police de Caractères Soyez Heureux), les caractère d'une plus grande hauteur dans chaque jeu. Toutes les autres lettres dans ces fonctions seront coupées proportionnellement à ce caractère. Si vous avez sélectionné le Real Dial Size (Disque de Définition de la Taille Réelle), tous les caractères seront coupés en accord avec la taille spécifiée.

## ¿Qué hace el Real Dial Size? • Was ist Real Dial Size?

(Activé)

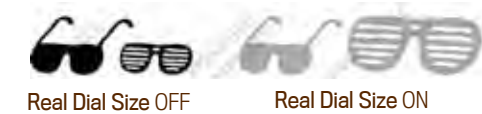

(Désactivé)

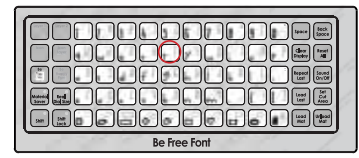

Todos los caracteres se miden desde el punto más bajo posible al punto más alto. En el cartucho Be Young (Seamos Jóvenes), los caracteres de base con la tecla Shift no activada son todos de la misma altura, y los caracteres con la tecla Shift activada y los de la función Layer (Capa) se han diseñado para ajustarse a ellos proporcionalmente. Los caracteres de la función lcon (lcono) con la tecla Shift no activada son todos de la misma altura, y los caracteres de la función lcon Layer (Capa de lcono) con la tecla Shift activada son proporcionales. En las funciones Be Free Font (Tipo de Letra Seamos Libres) y Be Happy Font (Tipo de Letra Seamos Felices), los caracteres en rojo son el Key Height Character (Carácter de Altura Clave), el carácter de mayor altura dentro de cada set. Todas las demás letras dentro de estas funciones serán cortadas en proporción a este carácter. Si se selecciona el Real Dial Size (Disco de Definición de Tamaño Real), todos los caracteres se cortarán de acuerdo con el tamaño especificado.

Alle Zeichen werden vom untersten möglichen Punkt bis zum höchsten möglichen Punkt gemessen. In Be Young (Fühl Dich jung) sind die Nicht-Shift-Grundzeichen alle gleich hoch und die Shift-Zeichen sowie die Zeichen der Funktion Layer (Schicht) wurden proportional zu ihnen entworfen. Die Nicht-Shift-Zeichen der Funktion Icon (Symbol) sind alle gleich hoch und die Shift-Zeichen sowie die Zeichen der Funktion Icon Layer (Symbol) schicht) verhalten sich proportional zueinander. Bei der Funktion Be Free Font (Fühl Dich frei Schrift) und der Funktion Be Happy Font (Sei glücklich Schrift) sind die roten Zeichen die Tastenhöhezeichen, die höchsten Zeichen innerhalb des jeweiligen Sets. Alle anderen Buchstaben innerhalb dieser Funktionen werden proportional zu diesem Zeichen ausgestanzt. Ist Real Dial Size (Realgrößenwähler) ausgewählt, werden alle Zeichen gemäß der angegebenen Größe ausgestanzt.

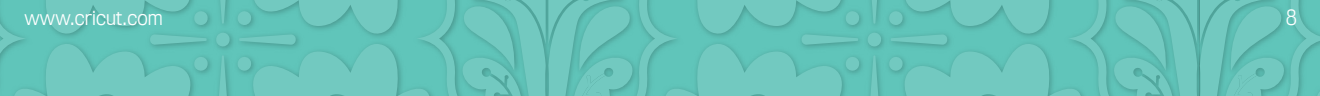

## Now you're ready to try a project!

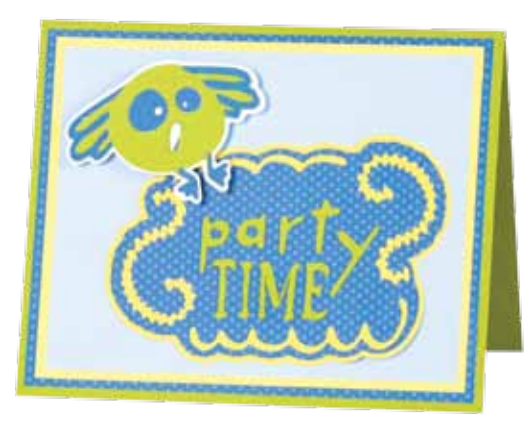

### Bird Party Time Card

This cute invitation is perfect for your next party!

### Materials:

- · Cheerful Tone-on-Tone Paper
- $\cdot$  Cardstock: yellow, green apple, white shimmer, deep blue, cloud
- · 12-Inch RotaryTrimmer
- · Foam Squares
- $\cdot$  Tape Runner
- Precision Point Adhesive

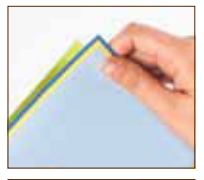

#### Step One:

Cut one 6  $\frac{1}{2}$  x 10  $\frac{1}{2}$  block of Green Apple Cardstock. Fold in half to create card base. Cut one 5" x 6  $\frac{1}{2}$  block of blue dotted Tone-on-Tone Paper. Cut one 4  $\frac{3}{4}$ " x 6" block of Yellow Cardstock. Cut one 4  $\frac{1}{2}$ " x 5  $\frac{3}{4}$ " block of Cloud Cardstock. Layer and adhere to card front.

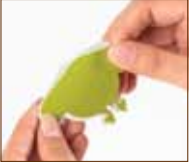

### Step Two:

Cut *party time*. Using Green Apple Cardstock, select **Icon** feature and cut one 3" <Tree>. Repeat cut using blue dotted Tone-on-Tone Paper and **Icon Layer** feature. Using Yellow Cardstock, select **Icon** feature, press **Shift**, and cut one 3" <Tree-s>. Repeat cut using **Icon Layer** feature. Layer and adhere to card as shown.

### Step Three:

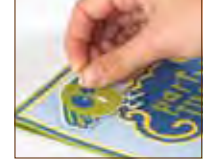

Cut bird. Using Green Apple Cardstock, select **Icon** feature and cut one 2" <Pointer>. Repeat cut using White Shimmer Cardstock and **Icon Layer** feature. Using Deep Blue Cardstock, select **Icon** feature, press **Shift**, and cut one 2" <Pointr-s>. Repeat cut using White Shimmer Cardstock and **Icon Layer** feature. Layer together. Adhere to card as shown using Foam Squares.

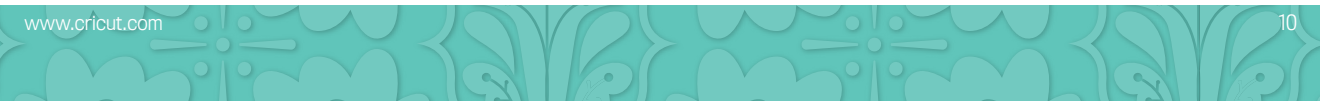

## Maintenant vous êtes prêt à vous lancer dans un projet!

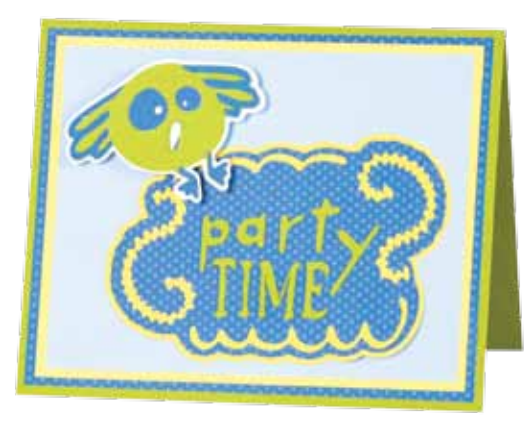

### Carte Oiseau "Party Time" ("Temps de Fête") Cette carte d'invitation mignonne est la carte parfaite pour votre prochaine fête!

### Matériaux:

- Papier Cheerful Tone-on-Tone (Réjouissant Ton Sur Ton)
- Papier Cartonné: jaune, vert pomme, blanc effet pailleté, bleu profond, couleur nuage
- Massicot Rotatif de 12 Po (30.48 cm)
- · Carrés de mousse
- · Dérouleur de ruban adhésif
- · Adhésif de masquage pour travaux de précision

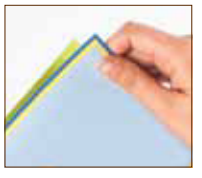

### Étape Un:

Coupez une pièce de papier cartonné vert pomme de 6  $\frac{1}{2}$  x 10  $\frac{1}{2}$ " (16.51 cm x 26.67 cm). Pliez-la en deux pour créer la base de la carte. Coupez une pièce de papier bleu à pois Ton Sur Ton de 5" x 6  $\frac{1}{2}$ " (12.7 cm x 15.87 cm). Coupez une pièce de papier cartonné jaune de 4  $\frac{3}{4}$ " x 6" (12.06 cm x 15.24 cm). Coupez une pièce de papier cartonné couleur nuage de 4  $\frac{1}{2}$ " x 5  $\frac{3}{4}$ " (11.43 cm x 14.6 cm). Disposez en couches et collez-les sur la partie avant de la carte.

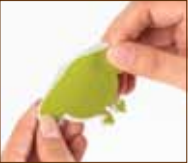

### Étape Deux:

Pour couper *party time* (temps de fête). En utilisant du papier cartonné vert pomme, sélectionnez la fonction **Icon** (lcône) et coupez un «Tree» de 3" (8 cm). Répétez la coupe en utilisant du papier bleu à pois Ton Sur Ton et la fonction **Icon Layer** (Couche d'Icône). En utilisant papier cartonné jaune, sélectionnez la fonction **Icon** (lcône), pressez **Shift** et coupez un «Tree» de 3" (8 cm). Répétez la coupe en utilisant la fonction **Icon Layer** (Couche d'Icône). Disposez en couches et collezles sur la carte tel qu'il est montré.

### Étape Trois:

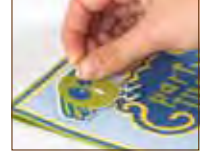

Pour couper l'oiseau. En utilisant du papier cartonné vert pomme, sélectionnez la fonction **Icon** (lcône) et coupez un <Pointer> de 2" (5.5 cm). Répétez la coupe en utilisant du papier cartonné blanc effet pailleté et la fonction **Icon Layer** (Couche d'Icône). En utilisant du papier cartonné bleu profond, sélectionnez la fonction **Icon** (lcône), pressez **Shift** et coupez un <Pointr-s> de 2" (5.5 cm). Répétez la coupe en utilisant du papier cartonné blanc effet pailleté et la fonction **Icon Layer** (Couche d'Icône). Disposez-les en couches. Collez sur la carte tel qu'il est montré en utilisant des carrés de mousse.

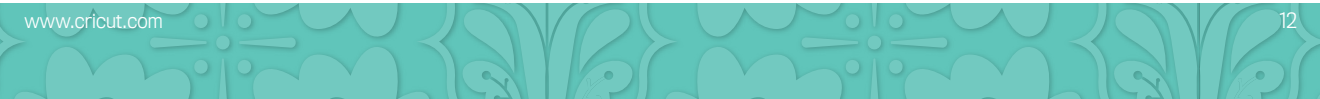

## iAhora está preparado para intentar realizar un proyecto!

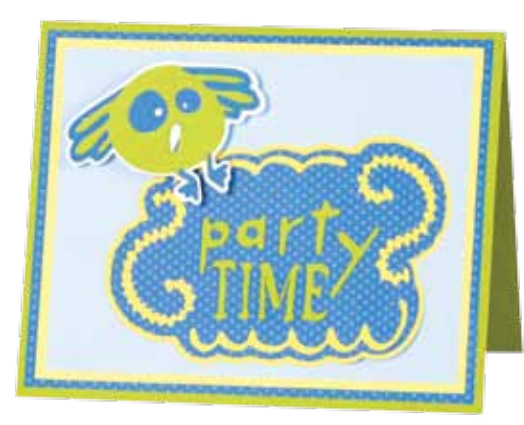

### Tarjeta Pájaro "Party Time" ("Hora de Divertirse") iEsta simpática invitación resulta perfecta para su próxima fiesta!

#### Materiales:

- Papel Cheerful Tone-on-Tone (Tono Sobre Tono Alegre)
- Papel Cardstock: amarillo, verde manzana, blanco brillante, azul profundo, color nube
- · Guillotina Rotativa de 12 Pulgadas (30.48 cm)
- · Cuadrados de espuma
- · Dispensador cortador de cinta adhesiva
- · Cinta adhesiva para trabajos de precisión

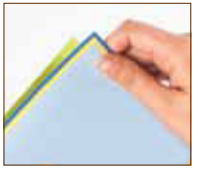

#### Paso Uno:

Corte un trozo de papel Cardstock color Verde Manzana de 6 ½" x 10 ½" (16.51 cm x 26.67 cm). Dóblelo por la mitad para crear la base de la tarjeta. Corte un trozo de Papel Tono Sobre Tono color azul a lunares de 5" x 6 ¼" (12.7 cm x 15.87 cm). Corte un trozo de papel Cardstock color Amarillo de 4 ¾" x 6" (12.06 cm x 15.24 cm). Corte un trozo de papel Cardstock color Nube de 4 ½" x 5 ¾" (11.43 cm x 14.6 cm). Disponga en capas y pegue en la cara delantera de la tarjeta.

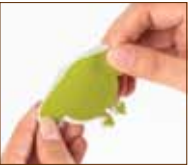

### Paso Dos:

Para cortar *party time* (hora de divertirse). Utilizando papel Cardstock color Verde Manzana, seleccione la función **Icon** (Icono) y corte un <Tree> de 3" (8 cm). Repita el corte utilizando Papel Tono Sobre Tono color azul a lunares y la función **Icon Layer** (Capa de Icono). Utilizando papel Cardstock color Amarillo, seleccione la función **Icon** (Icono), presione **Shift** y corte un <Tree-s> de 3" (8 cm). Repita el corte utilizando la función **Icon Layer** (Capa de Icono). Disponga en capas y pegue en la tarjeta tal como se muestra.

### Paso Tres:

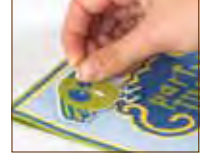

Para cortar el pájaro. Utilizando papel Cardstock color Verde Manzana, seleccione la función Icon (Icono) y corte un <Pointer> de 2" (5.5 cm). Repita el corte utilizando papel Cardstock color Blanco Brillante y la función Icon Layer (Capa de Icono). Utilizando papel Cardstock color Azul Profundo, seleccione la función Icon (Icono), presione Shift y corte un <Pointr-s> de 2" (5.5 cm). Repita el corte utilizando papel Cardstock color Blanco Brillante y la función Icon Layer (Capa de Icono). Utilizando papel Cardstock color Azul Profundo, seleccione la función Icon (Icono), presione Shift y corte un <Pointr-s> de 2" (5.5 cm). Repita el corte utilizando papel Cardstock color Blanco Brillante y la función Icon Layer (Capa de Icono). Disponga en capas. Pegue en la tarjeta tal como se muestra, utilizando Cuadrados de Espuma.

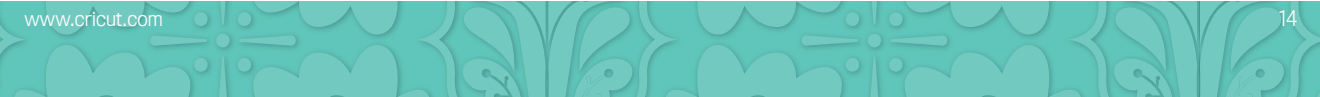

## Sie sind nun bereit, ein Projekt auszuprobieren!

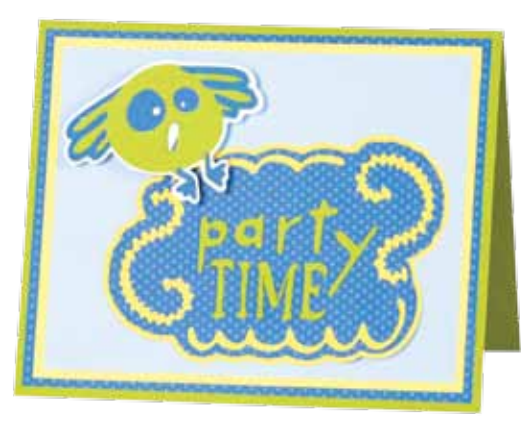

### Vogelkarte "Party Time"

Diese süße Einladungskarte ist perfekt für Ihre nächste Party!

### Materialien:

- Papier Cheerful Tone-on-Tone (Fröhlich Ton in Ton)
- · Kartonpapier: gelb, apfelgrün, weiß-schimmernd, dunkelblau, cremeweiß
- 12 Inch großes Rotationsschneidegerät
- Schaumstoffklebequadrate
- Kleberoller
- Präzisionskleber

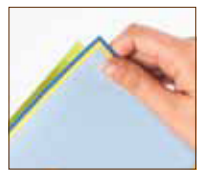

#### Erster Schritt:

Schneiden Sie ein 6 ½" x 10 ½" (16.51 cm x 26.67 cm) großes Rechteck aus apfelgrünem Karton aus und falten Sie eis in der Mitte zusammen, um die Grundkarte zu erhalten. Schneiden Sie ein 5" x 6 ¼" (12.7 cm x 15.87 cm) großes Rechteck aus blau-gepunktetem "Tone-on-Tone"-Papier aus. Schneiden Sie ein 4 ¾" x 6" (12.06 cm x 15.24 cm) großes Rechteck aus gelbem Karton aus. Schneiden Sie ein 4 ½" x 5 ¾" (11.43 cm x 14.6 cm) großes Reckteck aus cremeweißem Karton aus. Legen Sie die Schichten aufeinander und kleben Sie sie auf die Kartenvorderseite.

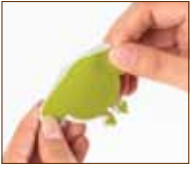

### Zweiter Schritt:

Für das *Party Time*. Wählen Sie die Funktion Icon (Symbol) aus und stanzen Sie aus apfelgrünem Karton ein 3" (8 cm) großses <Tree> aus. Wiederholen Sie den Vorgang mit blau-gepunktetem "Tone-on-Tone"-Papier und der Funktion Icon Layer (Symbol Schicht). Wählen Sie die Funktion Icon (Symbol) aus, drücken Sie die Shift-Taste und stanzen Sie aus gelbem Karton ein 3" (8 cm) großses <Tree-s> aus. Wiederholen Sie den Vorgang mit der Funktion Icon Layer (Symbol Schicht). Legen Sie die Schichten aufeinander und kleben Sie den Schriftzug wie auf der Abbildung gezeigt auf die Karte.

### Dritter Schritt:

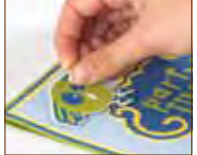

Für den Vogel: Wählen Sie die Funktion Icon (Symbol) aus und stanzen Sie aus apfelgrünem Karton ein 2" (5.5 cm) großes <Pointer> aus. Wiederholen Sie den Vorgang mit weißem Glanzkarton und der Funktion Icon Layer (Symbol Schicht). Wählen Sie die Funktion Icon (Symbol) aus, drücken Sie die Shift-Taste und stanzen Sie aus dunkelblauem Karton ein 2" (5.5 cm) großes <Pointr-s> aus. Wiederholen Sie den Vorgang mit weißem Glanzkarton und der Funktion Icon Layer (Symbol) Schicht). Setzen Sie die Schichten zusammen und kleben Sie den Vogel mit Hilfe der Schaumstoffquadrate wie in der Abbildung gezeigt auf die Karte.

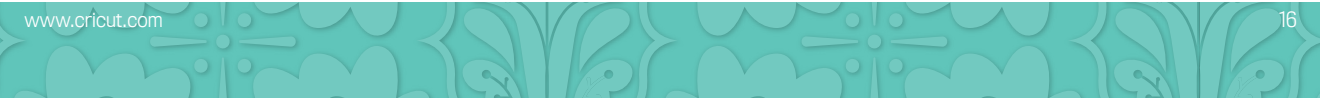

In the Icon Gallery you will find a diagram for every image on your cartridge. The images in the circled areas are created using the Shift key. You can see at a glance what Creative Features are available for the image you have selected in the Icon Gallery. Some shapes are very intricate and will cut best at larger sizes.

Be Young Creative Features:

- Layer 1
- Layer 2
- Icon
- Icon Layer
- Be Free Font
- Be Happy Font

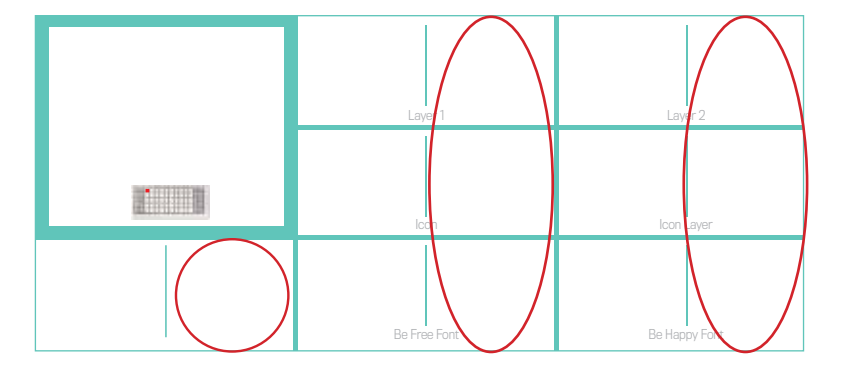

Dans la Galerie d'Icônes vous trouverez un diagramme pour chaque image de votre cartouche. Les images dans des zones encerclées sont créées en utilisant la touche Shift. Vous pouvez voir d'un coup d'œil quelles des Fonctions Créatives sont disponibles pour l'image que vous avez sélectionné dans la Galerie d'Icônes. Quelques formes sont très élaborées et il vaudrait mieux les couper en des tailles plus grandes.

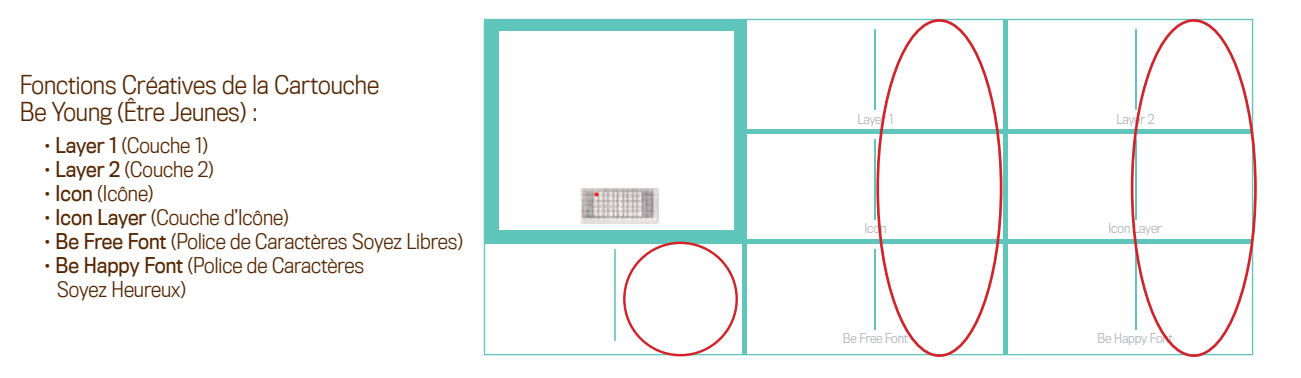

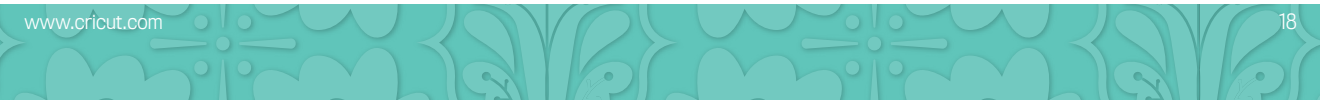

En la Galería de loonos encontrará un diagrama para cada imagen de su cartucho. Las imágenes en las áreas rodeadas con un círculo son creadas utilizando la tecla Shift. Podrá ver de inmediato qué Funciones Creativas están disponibles para la imagen que ha seleccionado en la Galería de loonos. Algunas formas son muy elaboradas y se cortarán mejor en tamaños más grandes.

Be Young (Seamos Jóvenes) Funciones Creativas:

- · Layer 1 (Capa 1)
- Layer 2 (Capa 2)
- · Icon (Icono)
- · Icon Layer (Capa de Icono)
- Be Free Font (Tipo de Letra Seamos Libres)
- Be Happy Font (Tipo de Letra Seamos Felices)

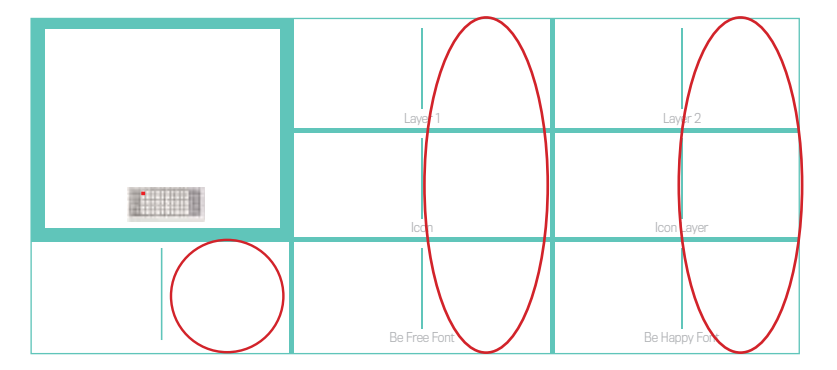

In der Symbolgalerie finden Sie ein Diagramm für jedes Bild auf Ihrer Kassette. Die Bilder in den eingekreisten Bereichen werden mit der Shift-Taste erstellt. Sie sehen auf einen Blick, welche Kreativfunktionen für das ausgewählte Bild aus der Symbolgalerie zur Verfügung stehen. Einige Figuren sind sehr detailreich und werden am besten in größeren Dimensionen ausgestanzt.

Be Young (Fühl Dich jung) Creative Features:

- · Layer 1 (Schicht 1)
- · Layer 2 (Schicht 2)
- · Icon (Symbol)
- · Icon Layer (Symbol Schicht)
- Be Free Font (Fühl dich frei Schrift)
- Be Happy Font (Sei glücklich Schrift)

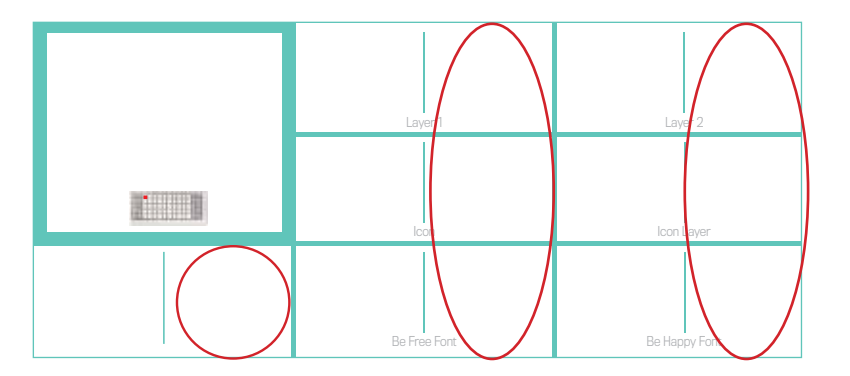

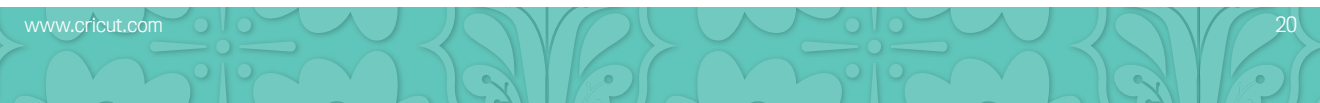

Some of the images on this cartridge are very intricate and will cut best at certain sizes. These images have an icon next to them in the icon gallery. Certaines des images dans cette cartouche sont très élaborées et les résultats seront meilleurs si elles sont coupées en des tailles spécifiques. Ces images vont avoir un icône à leur côté dans la galerie d'icônes.

Algunas de las imágenes de este cartucho son muy elaboradas y se cortarán mejor en ciertos tamaños. Estas imágenes tendrán un ícono representado a su lado en la galería de íconos.

Einige der Bilder auf dieser Kassette sind sehr aufwendig und lassen sich am besten in bestimmten Größen ausschneiden. Diese Bilder sind durch ein Symbol gekennzeichnet, das neben ihnen in der Symbolgalerie erscheint.

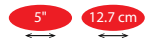

Image should be cut at this size or larger with the Fit to Length function\* activated. L'image devrait être coupée de cette taille ou plus grande avec la fonction\* Fit to Length (Ajuster à la Longueur) activée. La imagen debe ser cortada de este tamaño o más grande con la función\* Fit to Length (Ajustar al Largo) activada. Das Bild sollte in dieser Größe oder größer sowie mit der aktivierten Funktion Fit to Length (Längenanpassung)\* ausgeschnitten werden.

\*Not all machines have this function. Please see your machine user manual for details.

\*Cette fonction n'est pas dans toutes les machines. Veuillez consulter le manuel de l'utilisateur de votre machine pour plus d'information. \*No todas las máquinas tienen esta función. Le rogamos consultar el manual de usuario de su máquina para mayor información. \*Nicht alle Geräte verfügen über diese Funktion. Genauere Information finden Sie im Benutzerhandbuch Ihres Geräts.

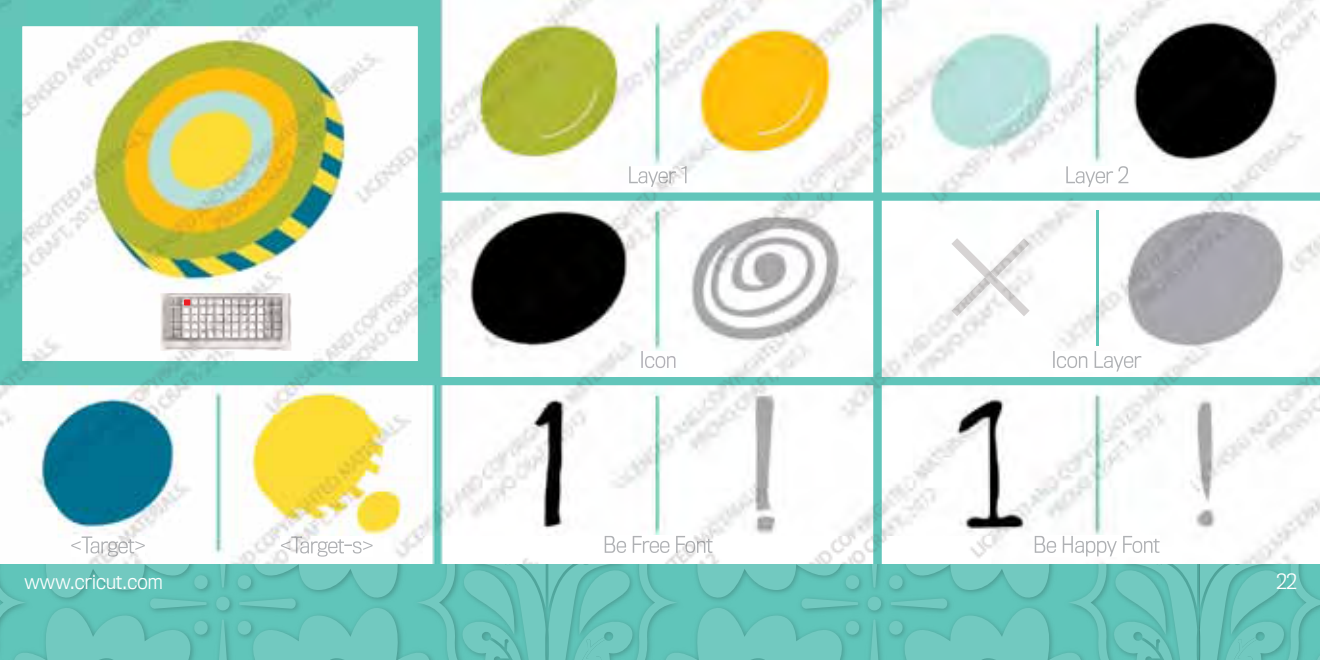

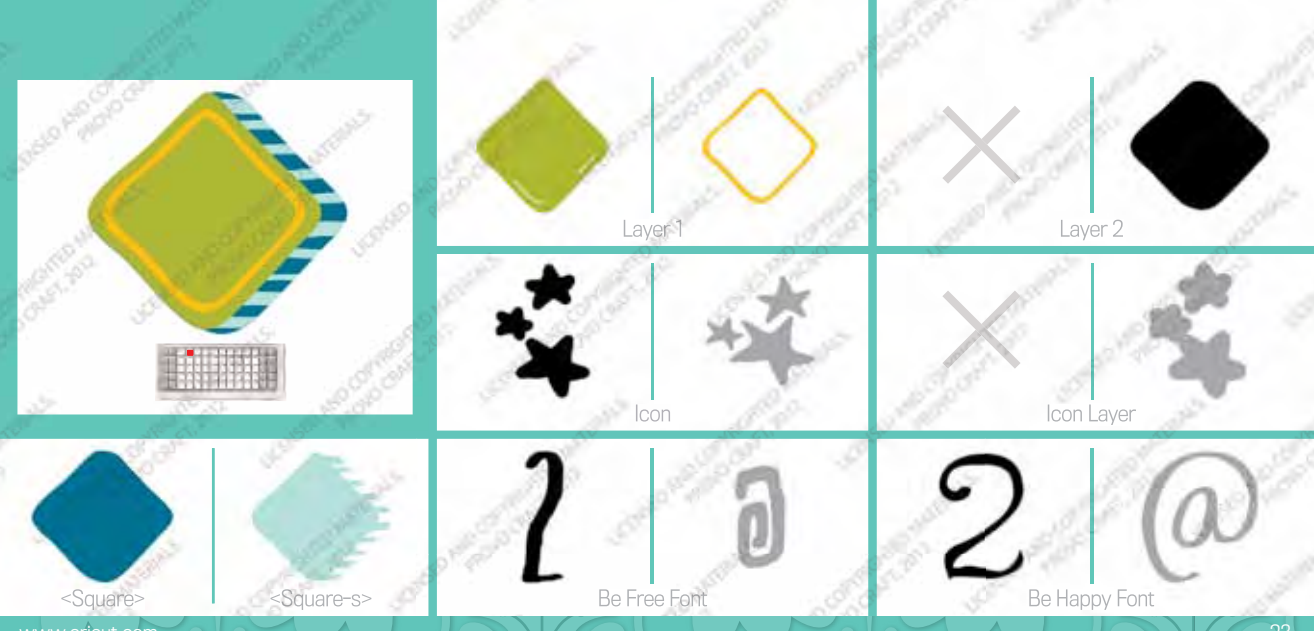

www.cricut.com

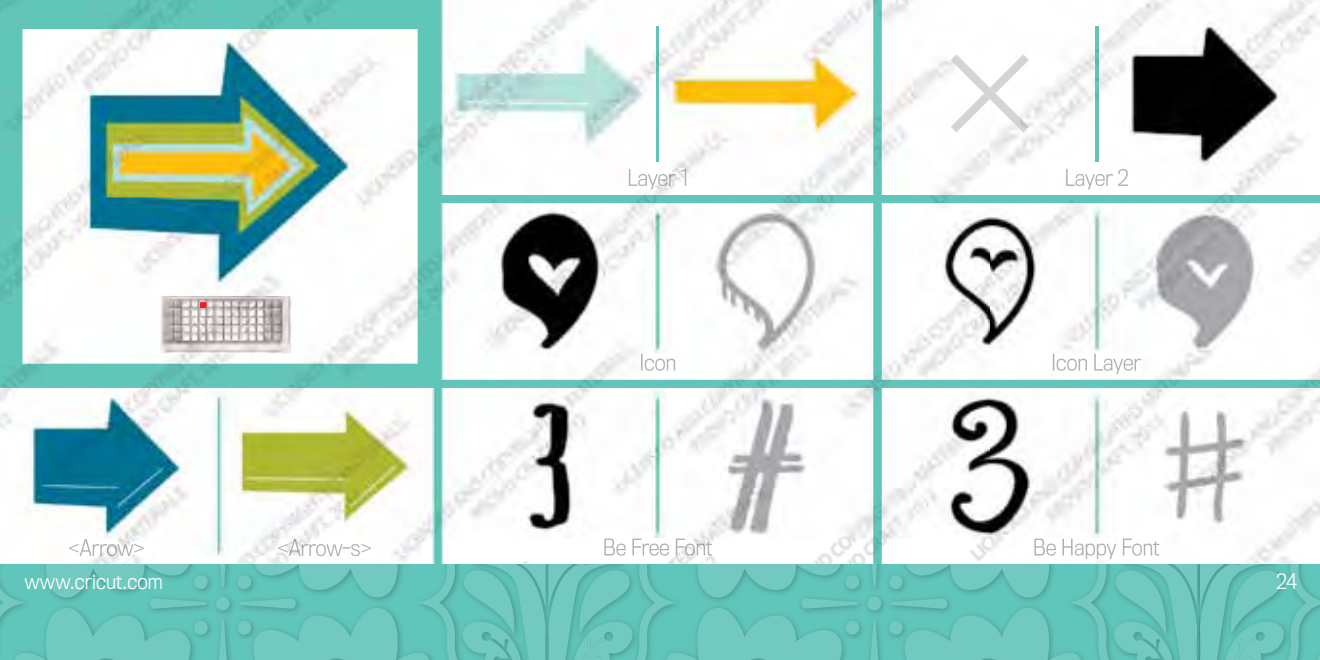

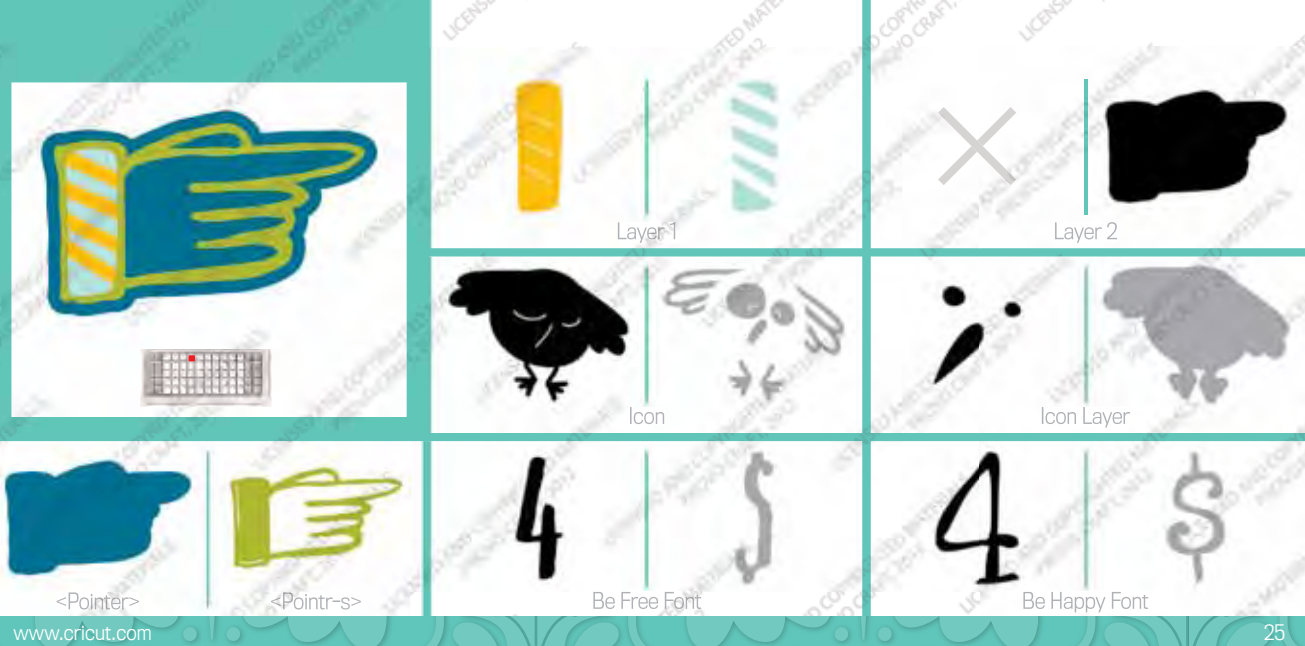

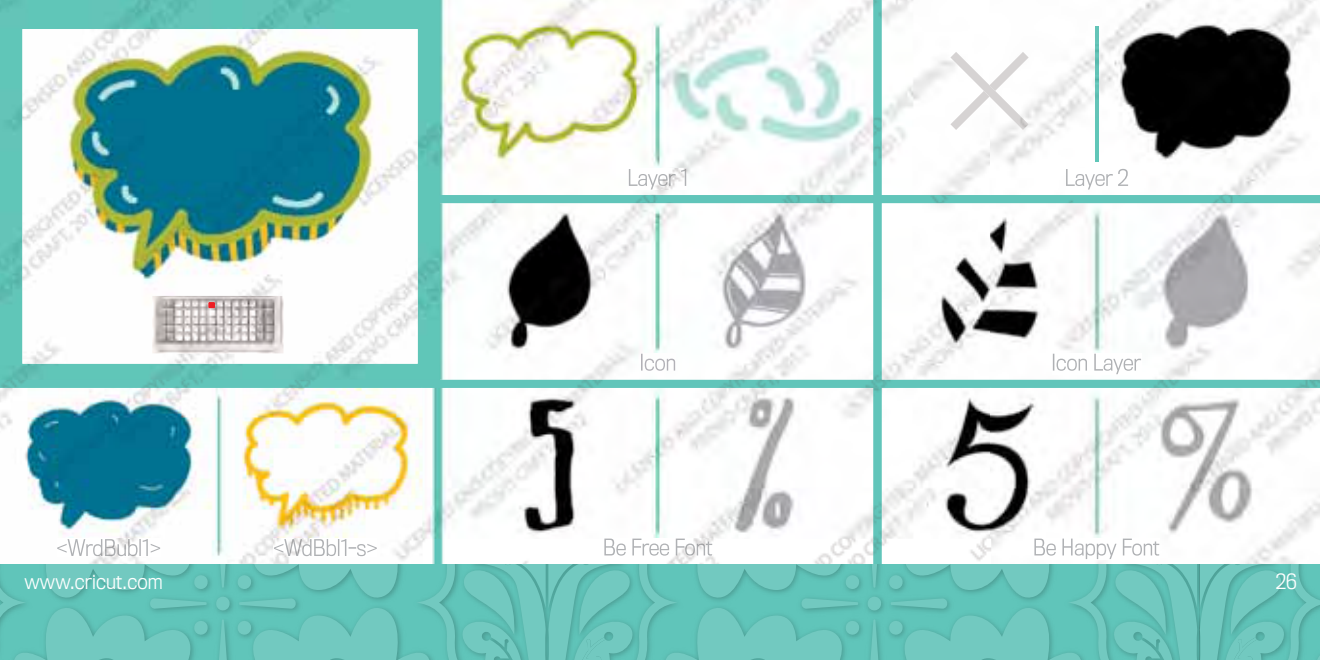

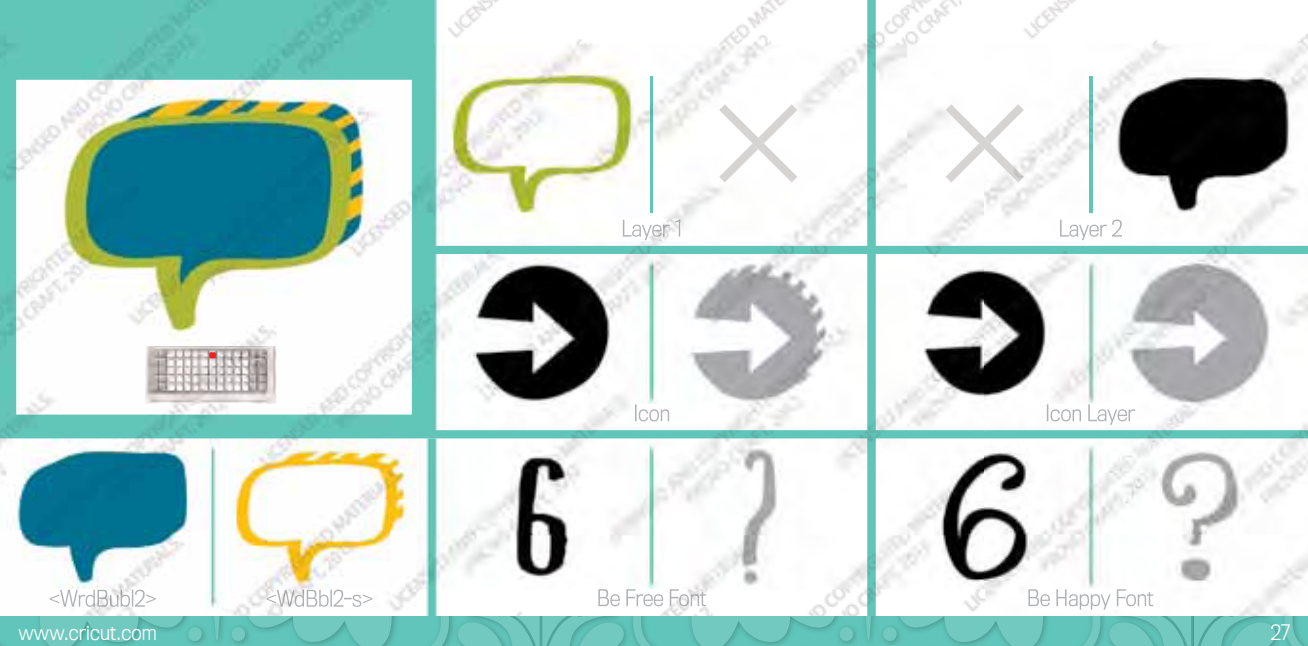

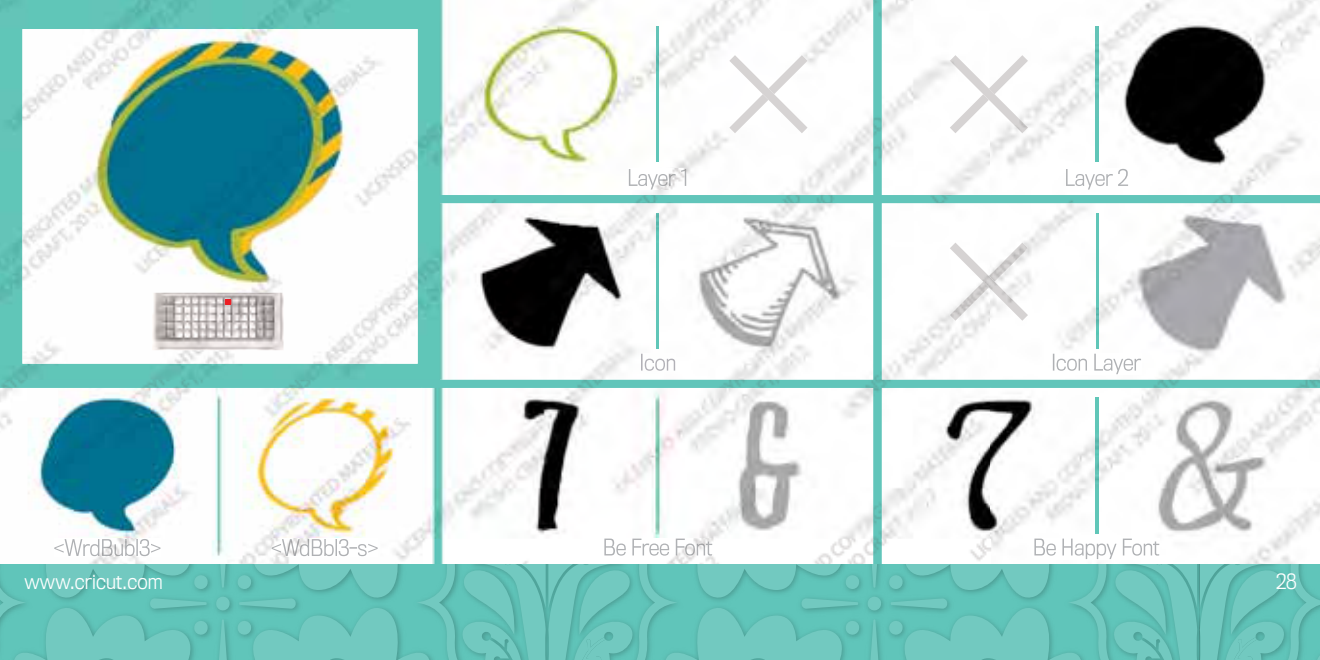

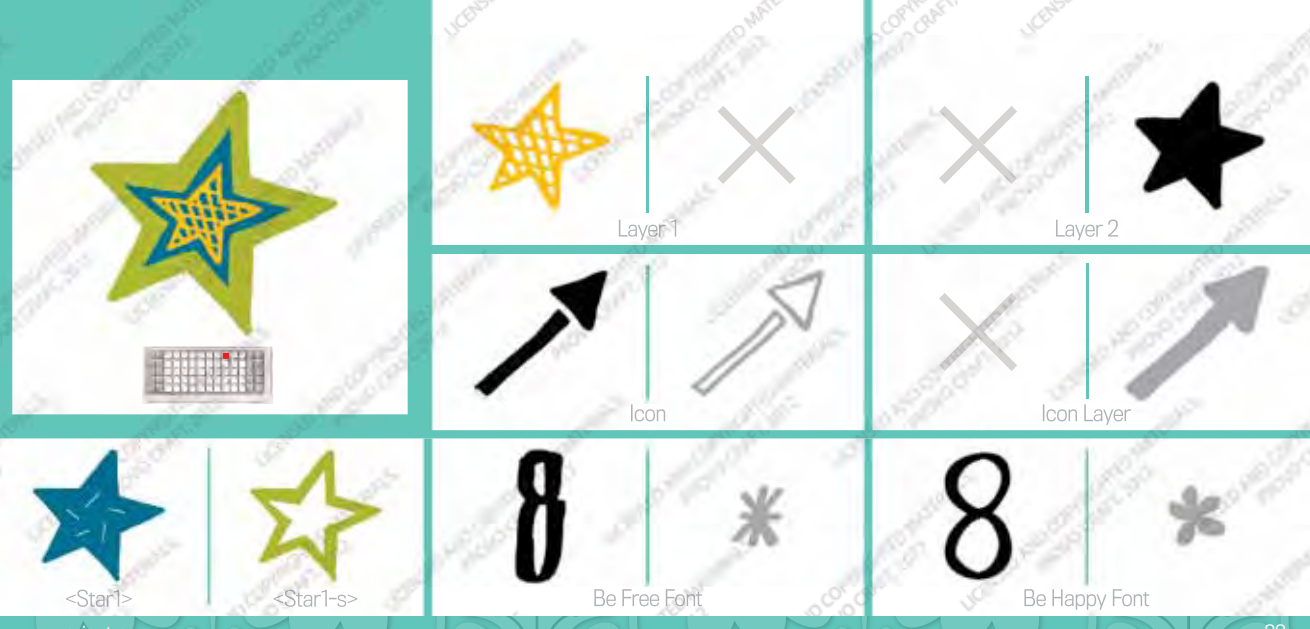

www.cricut.com

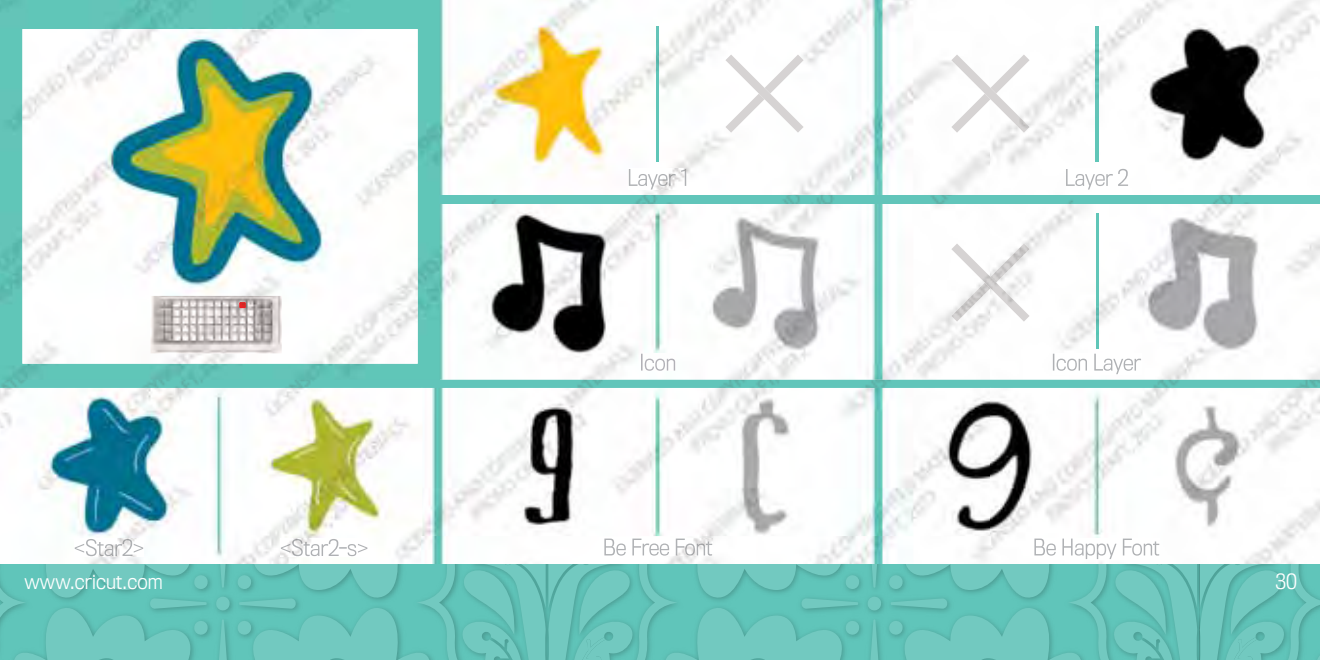

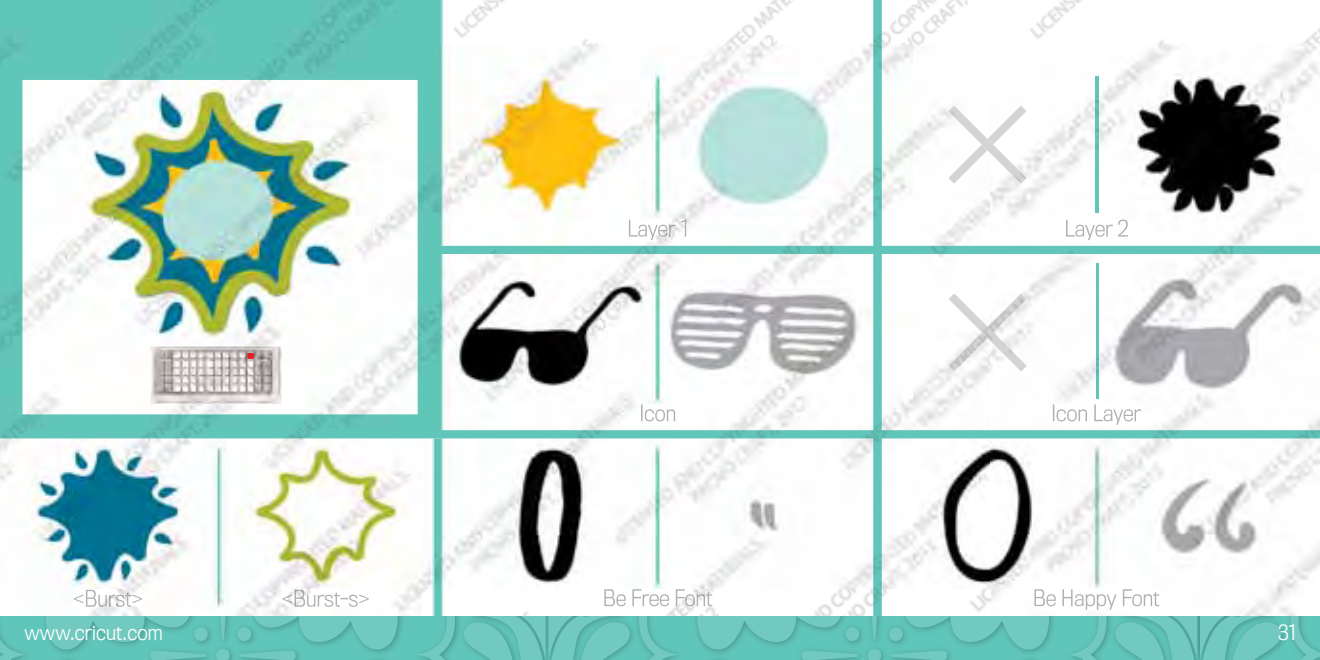

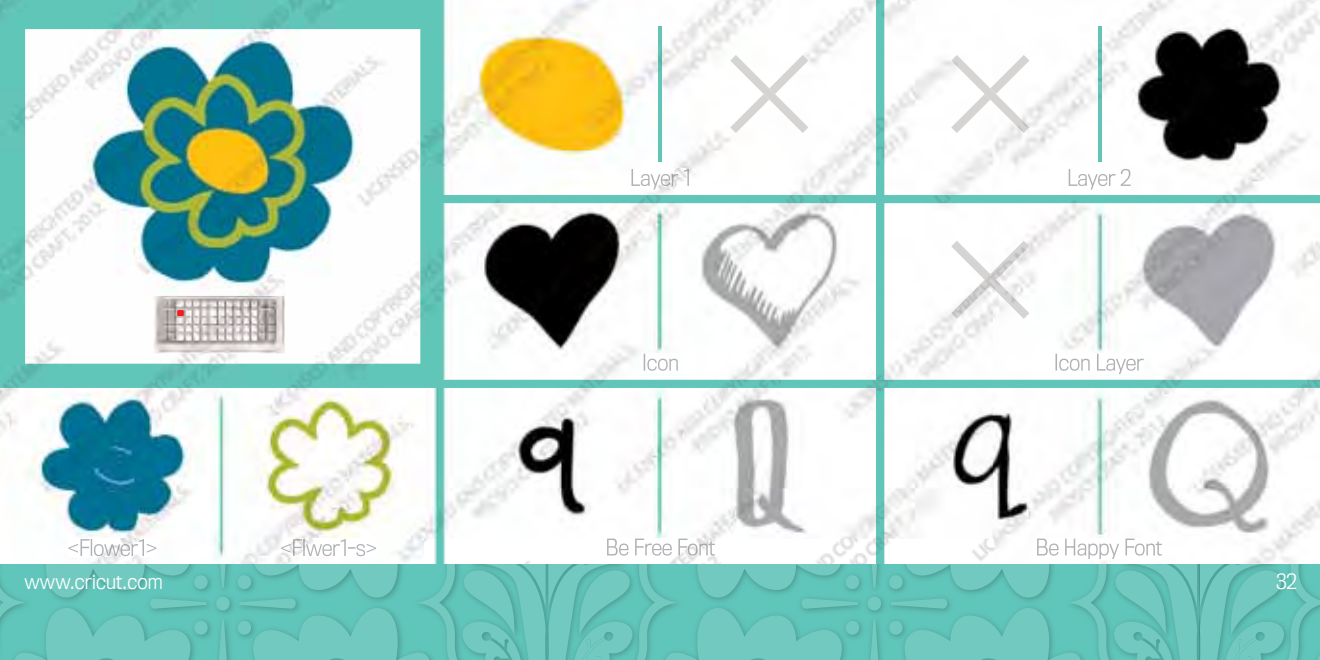

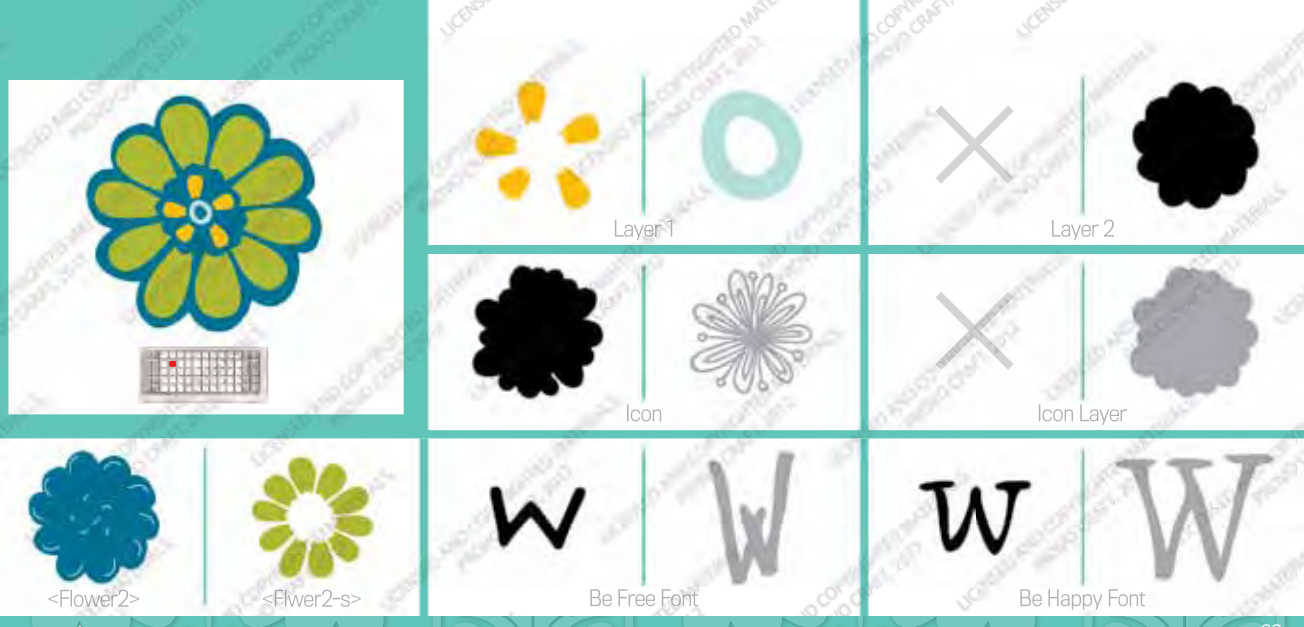

www.cricut.com

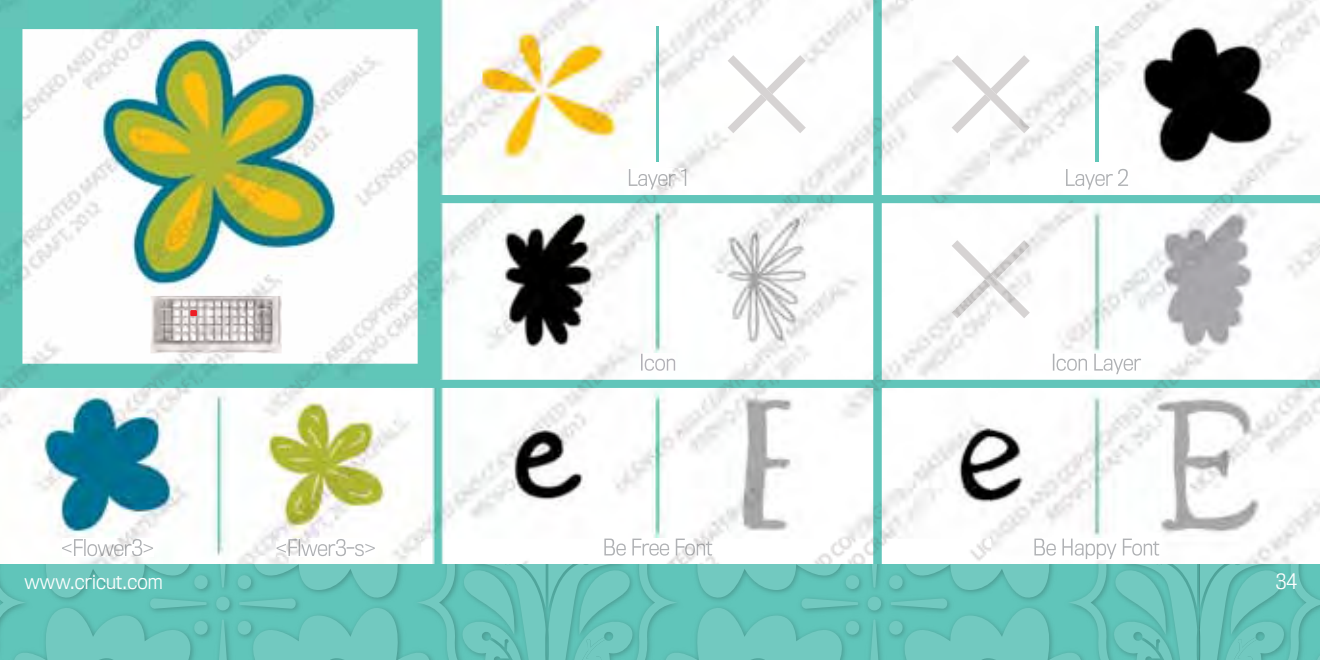

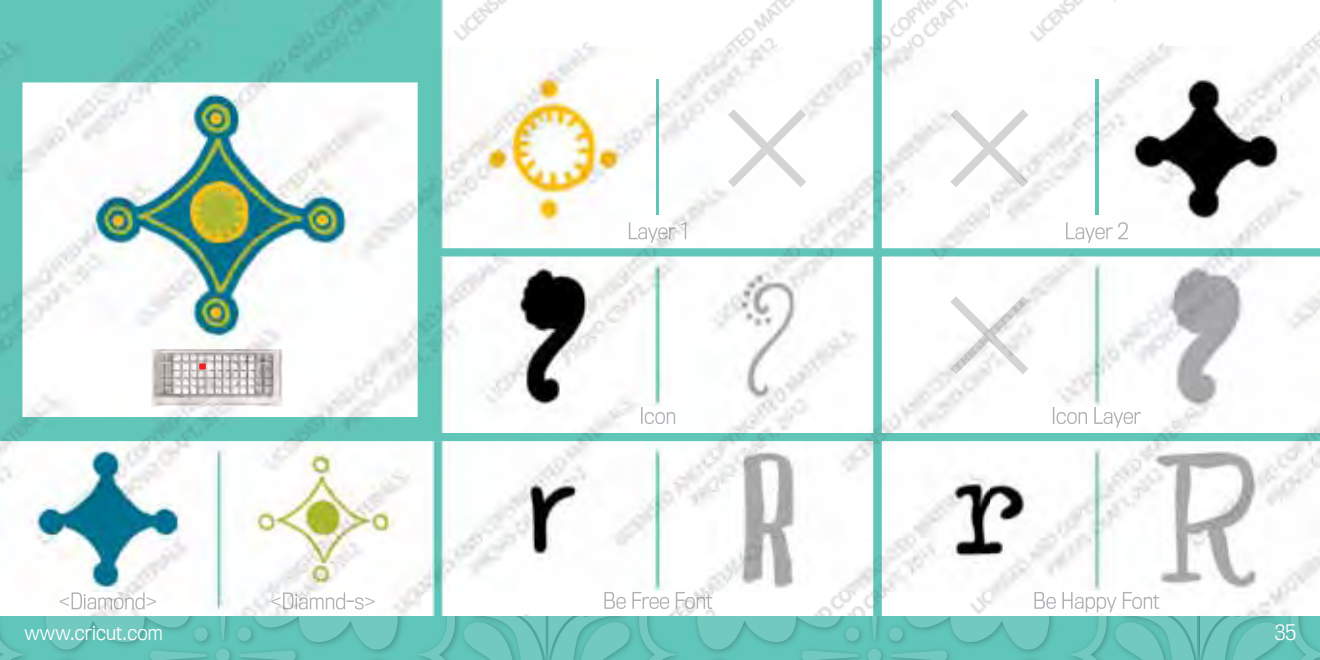

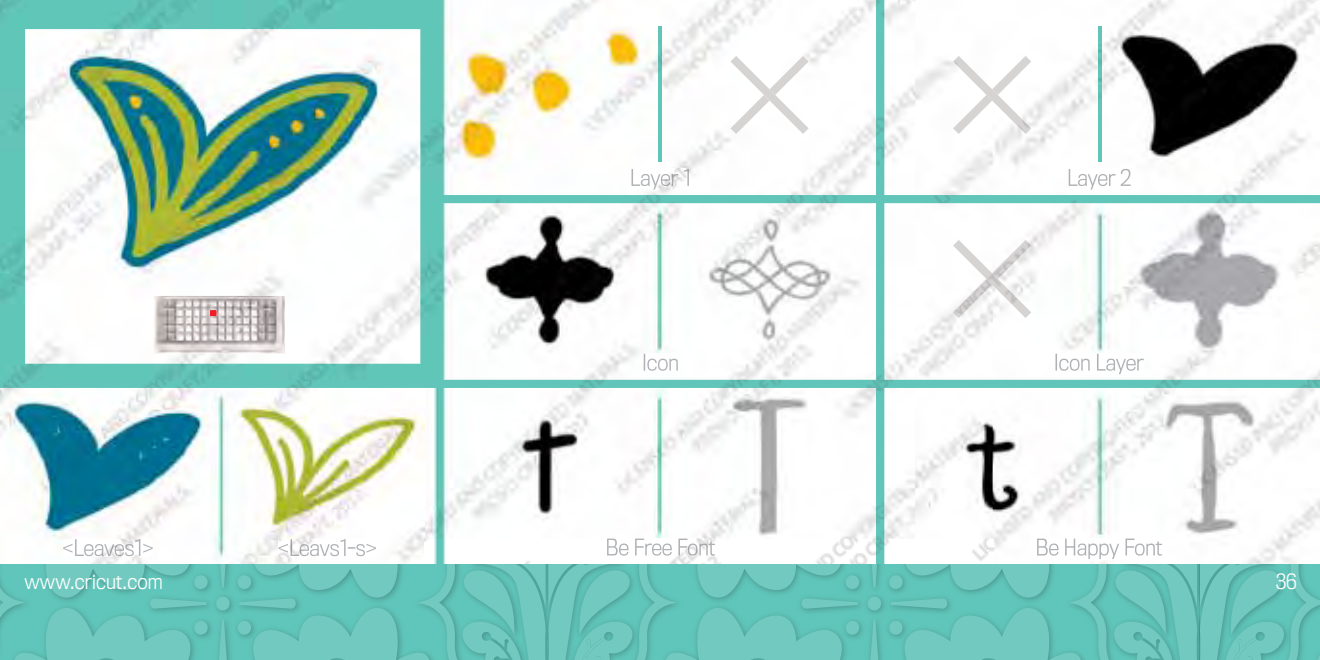
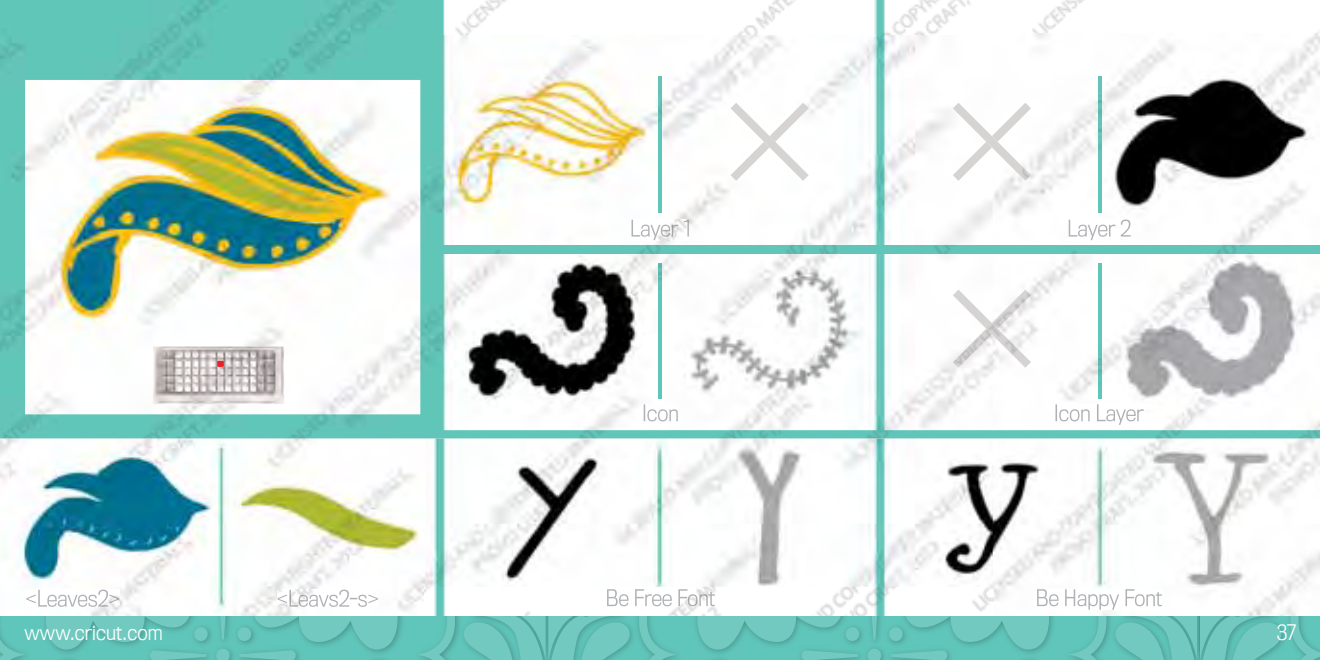

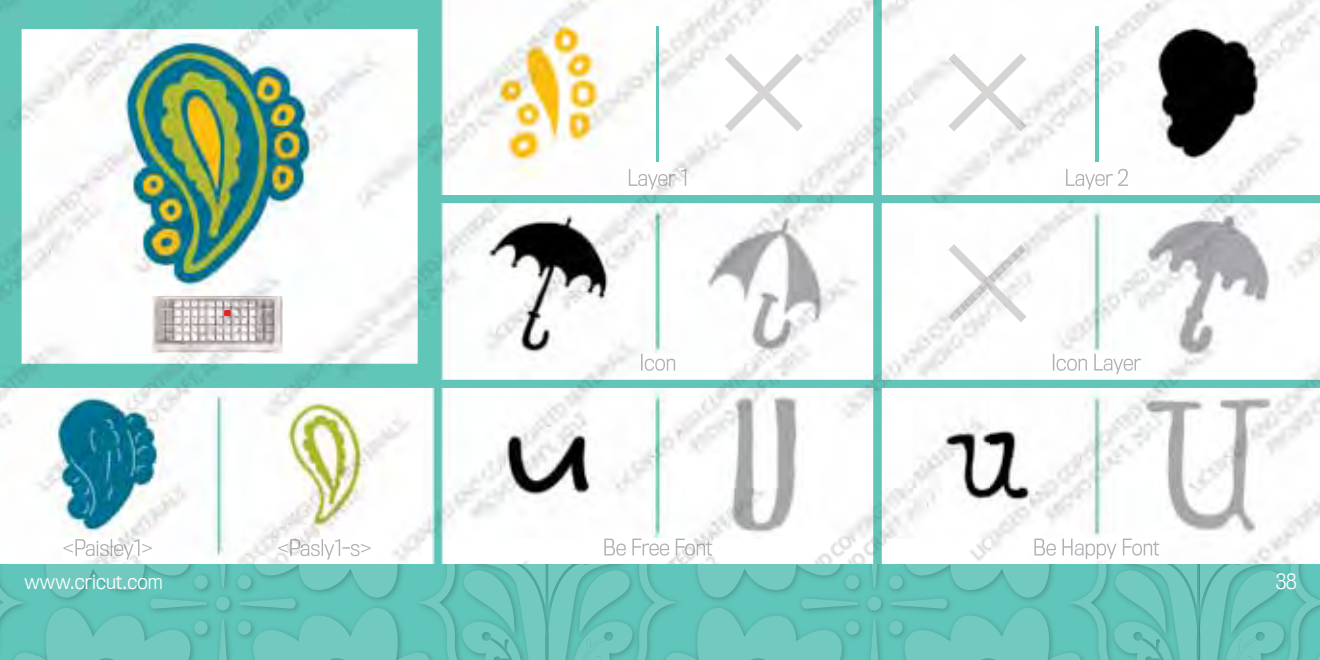

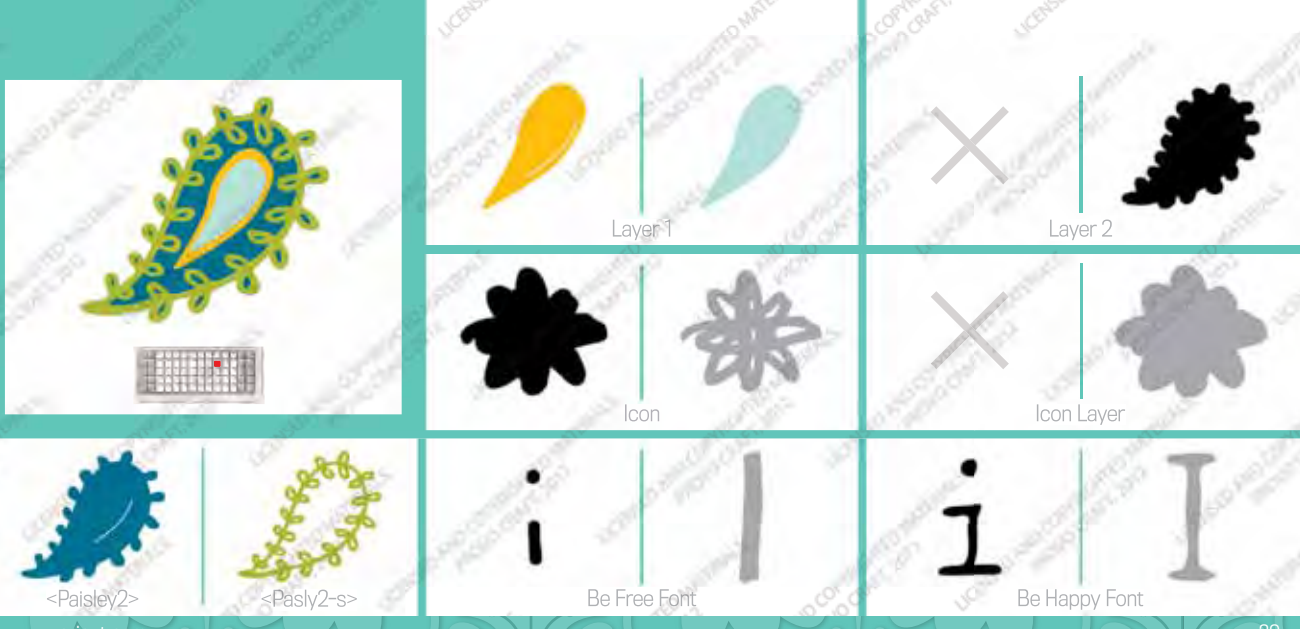

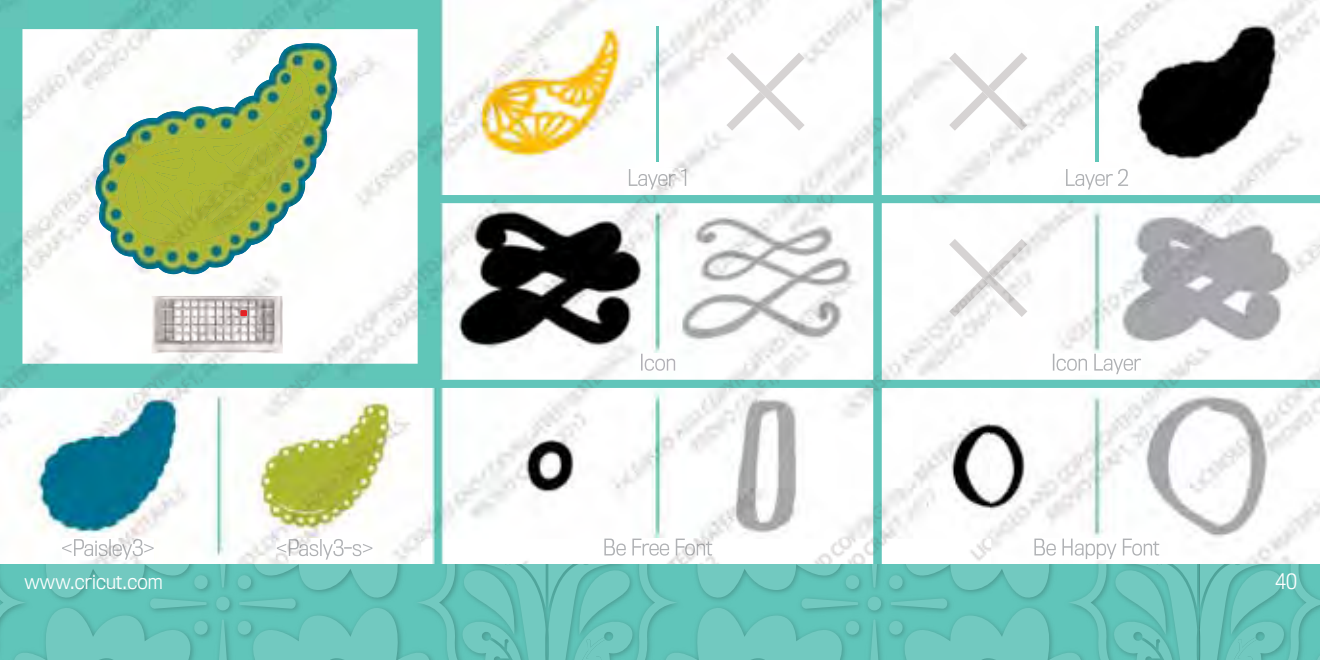

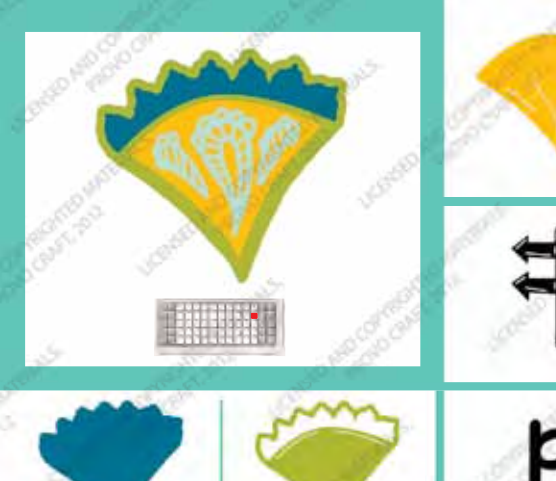

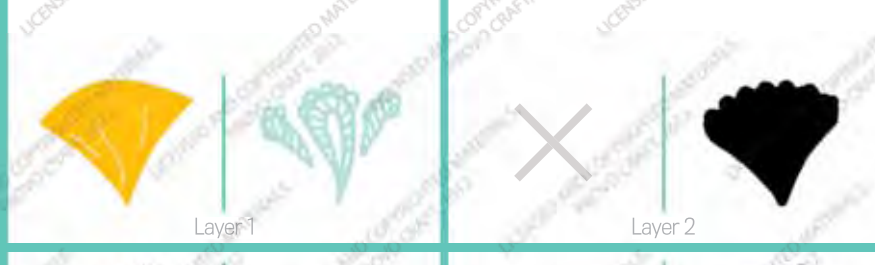

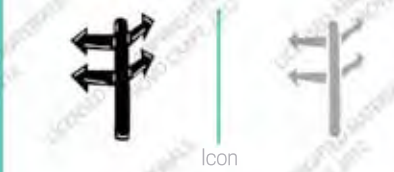

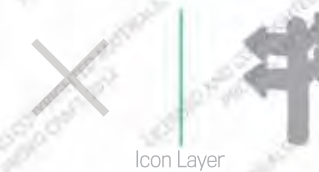

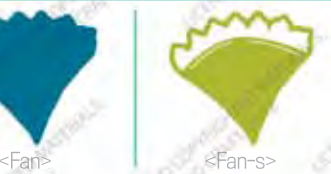

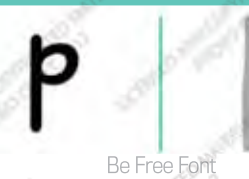

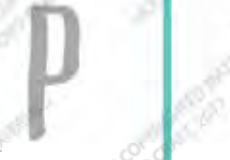

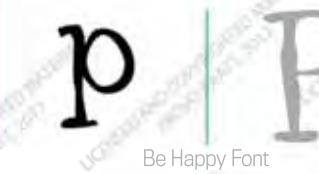

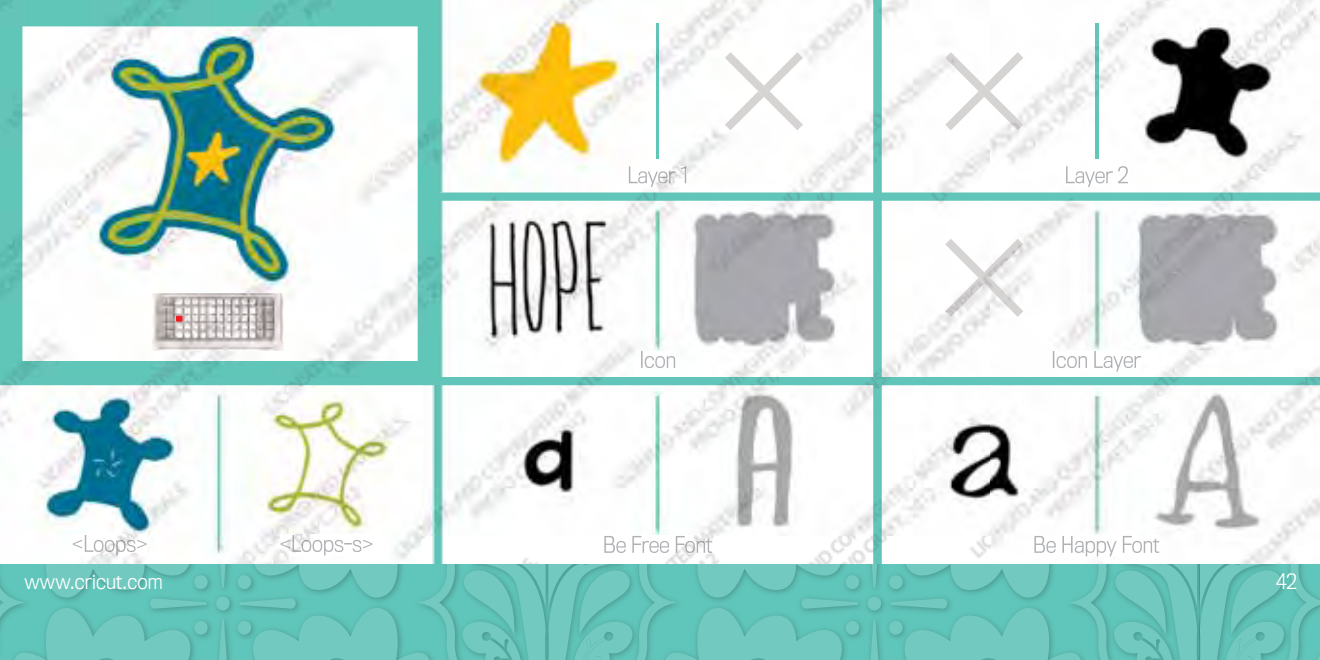

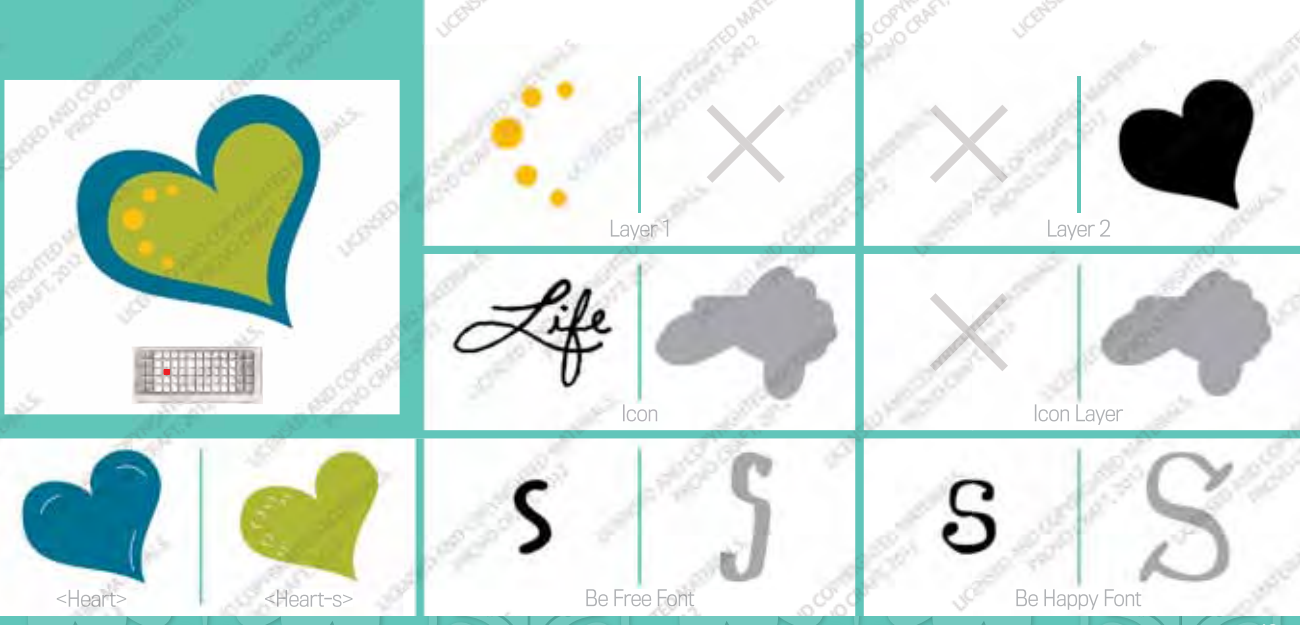

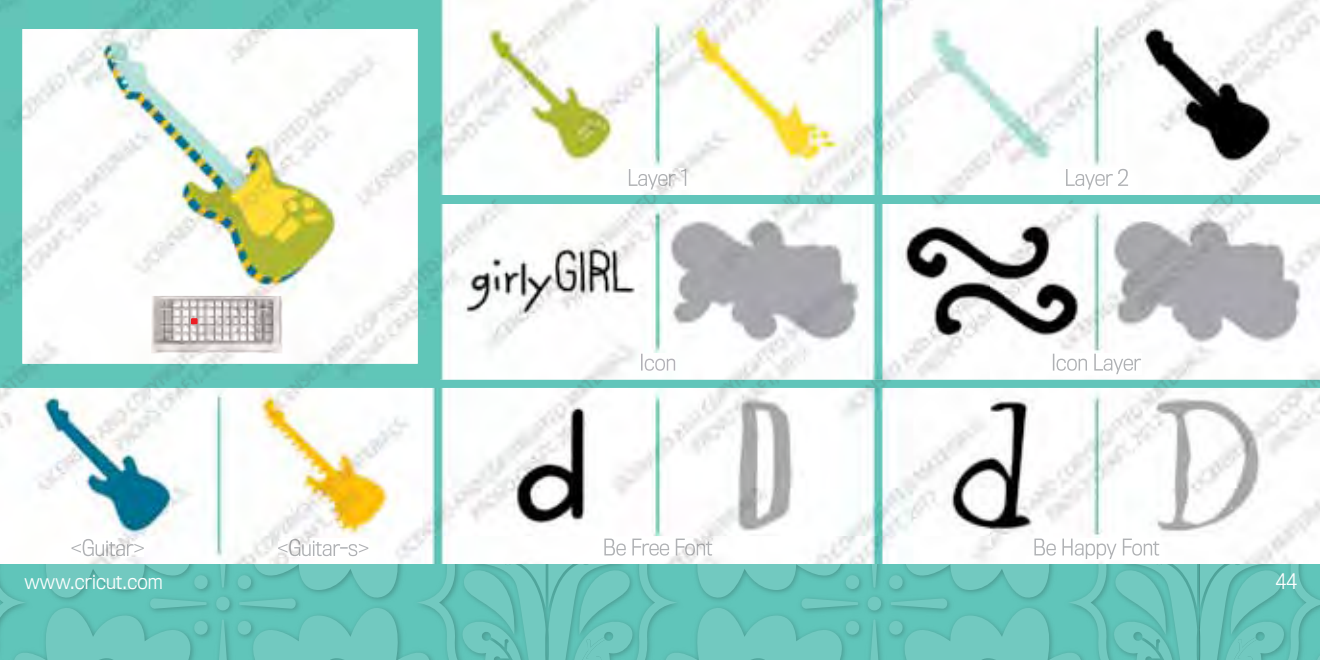

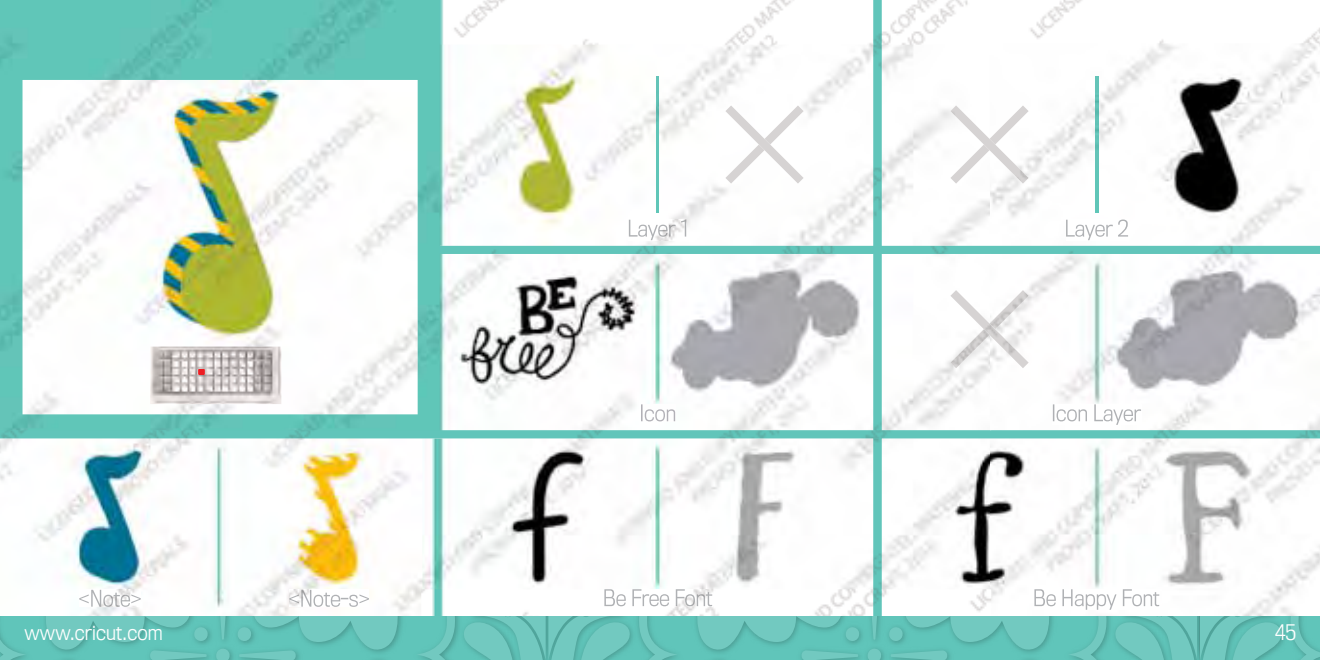

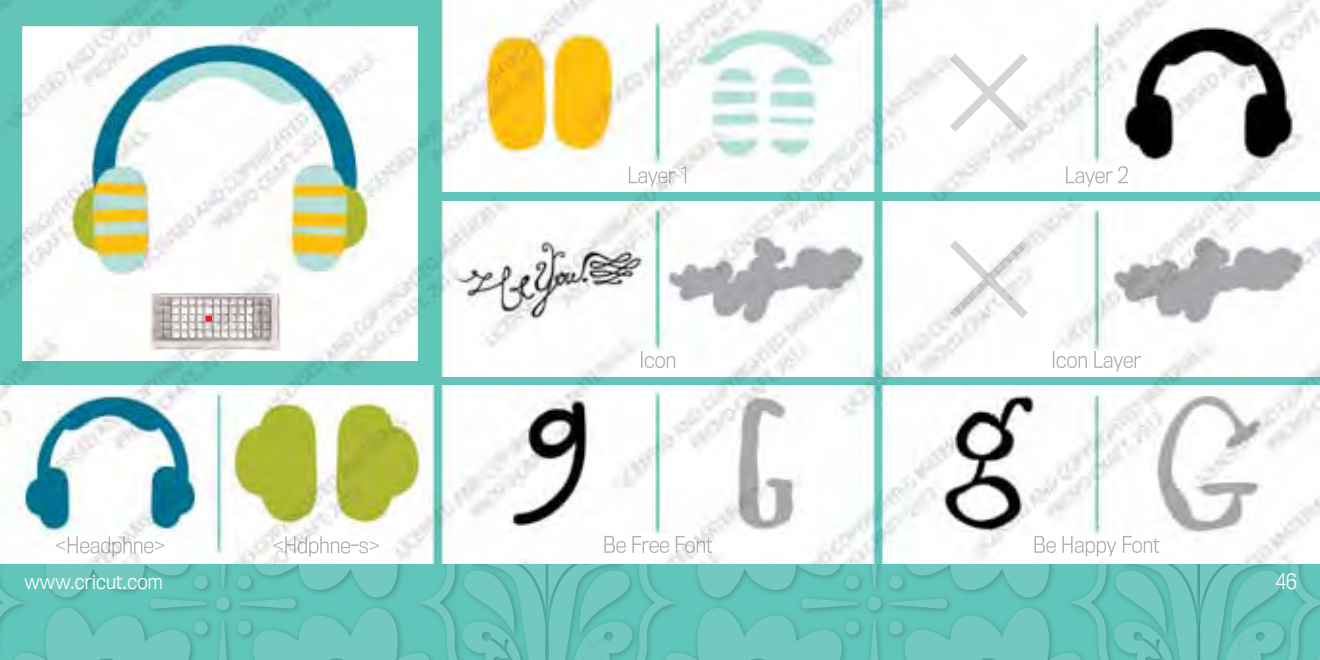

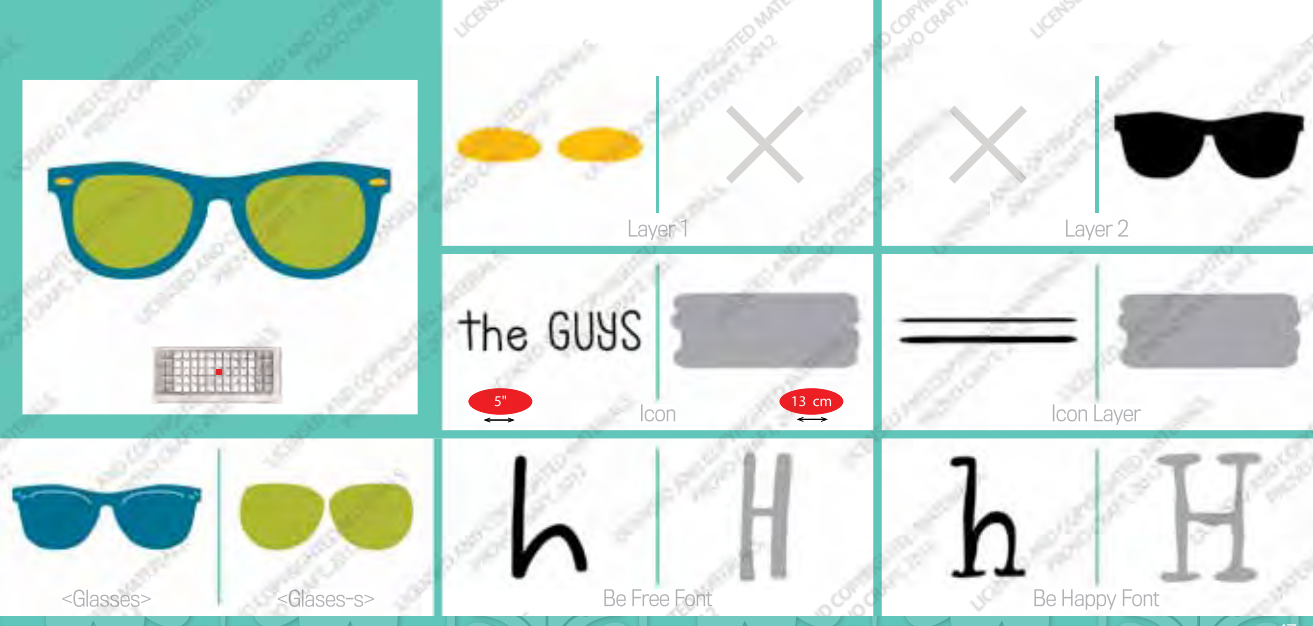

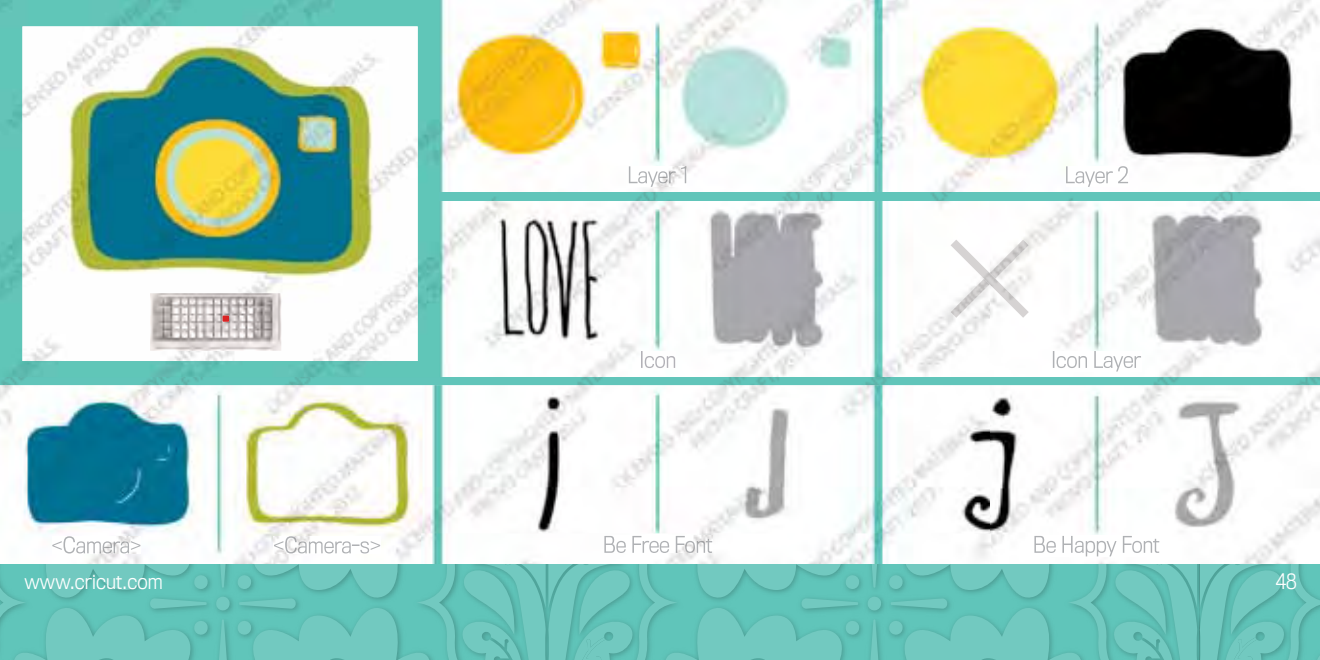

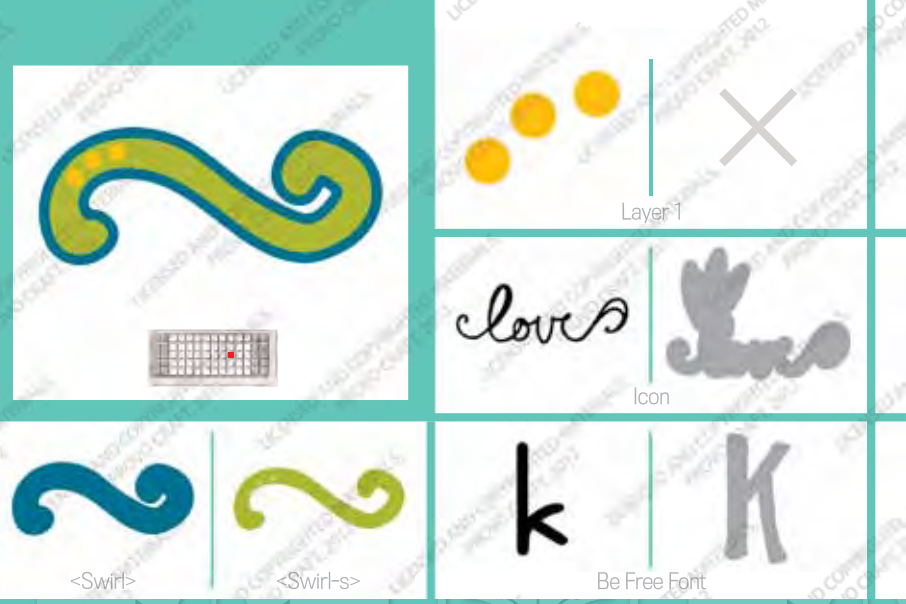

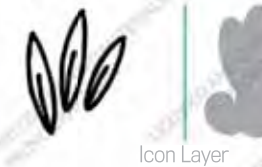

Layer 2

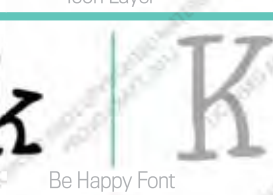

www.cricut.com

( ,

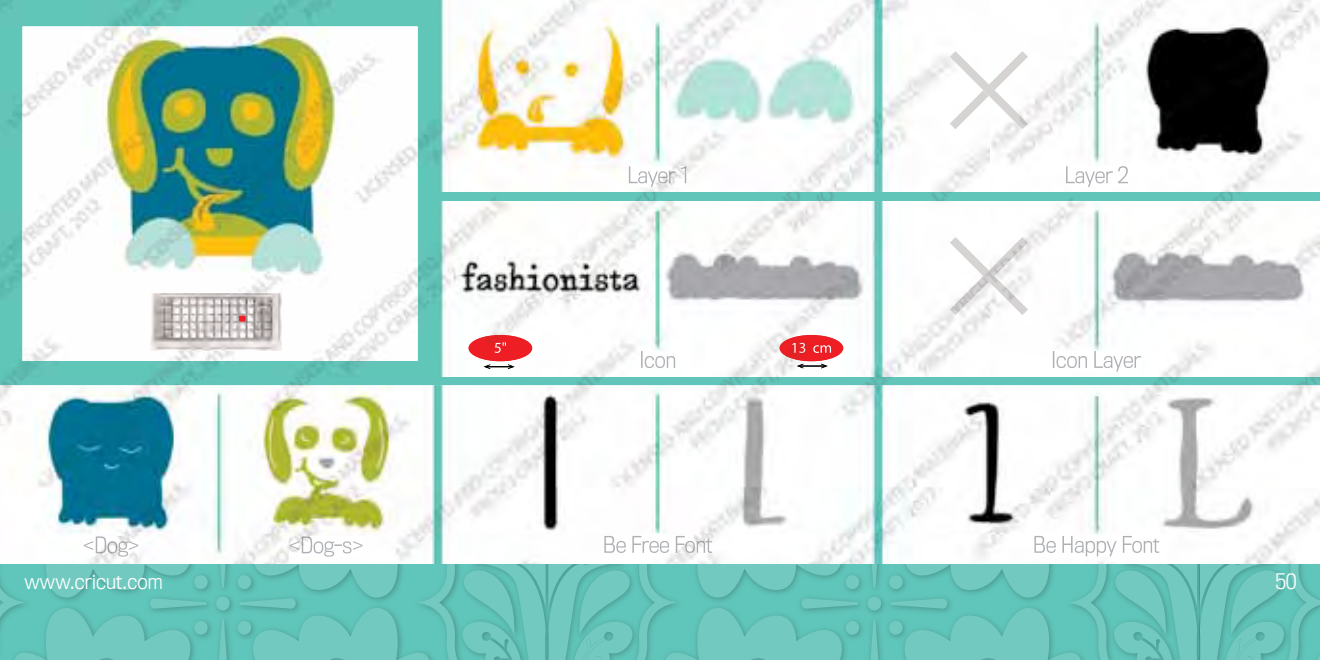

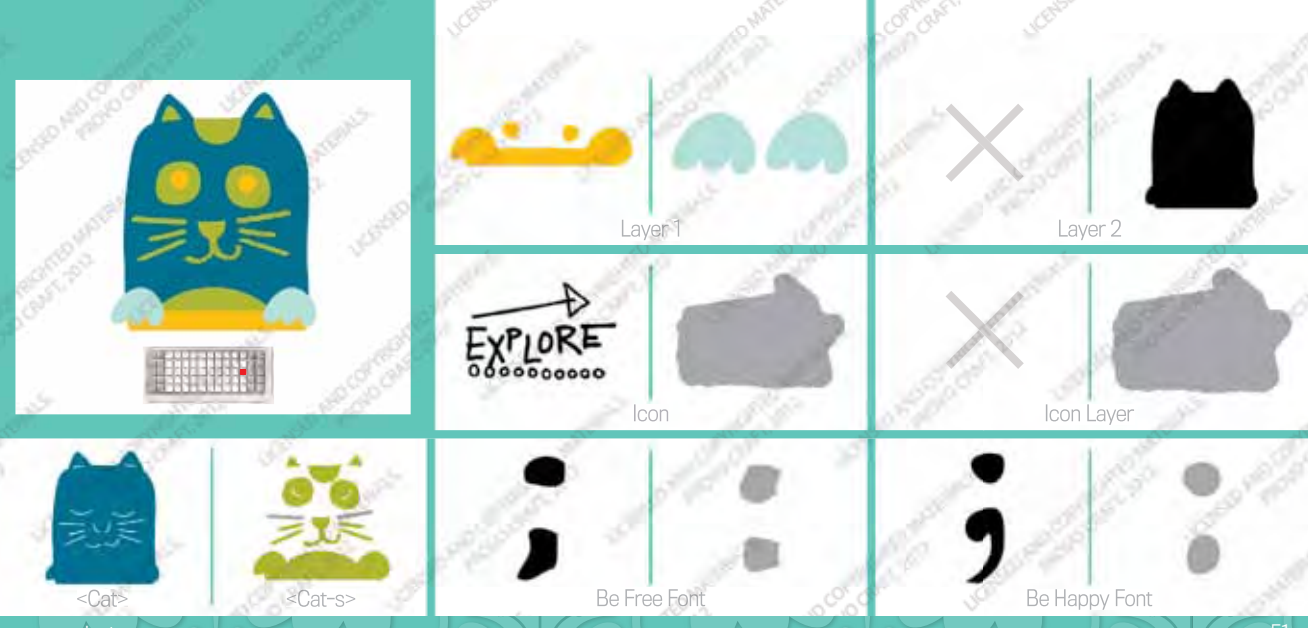

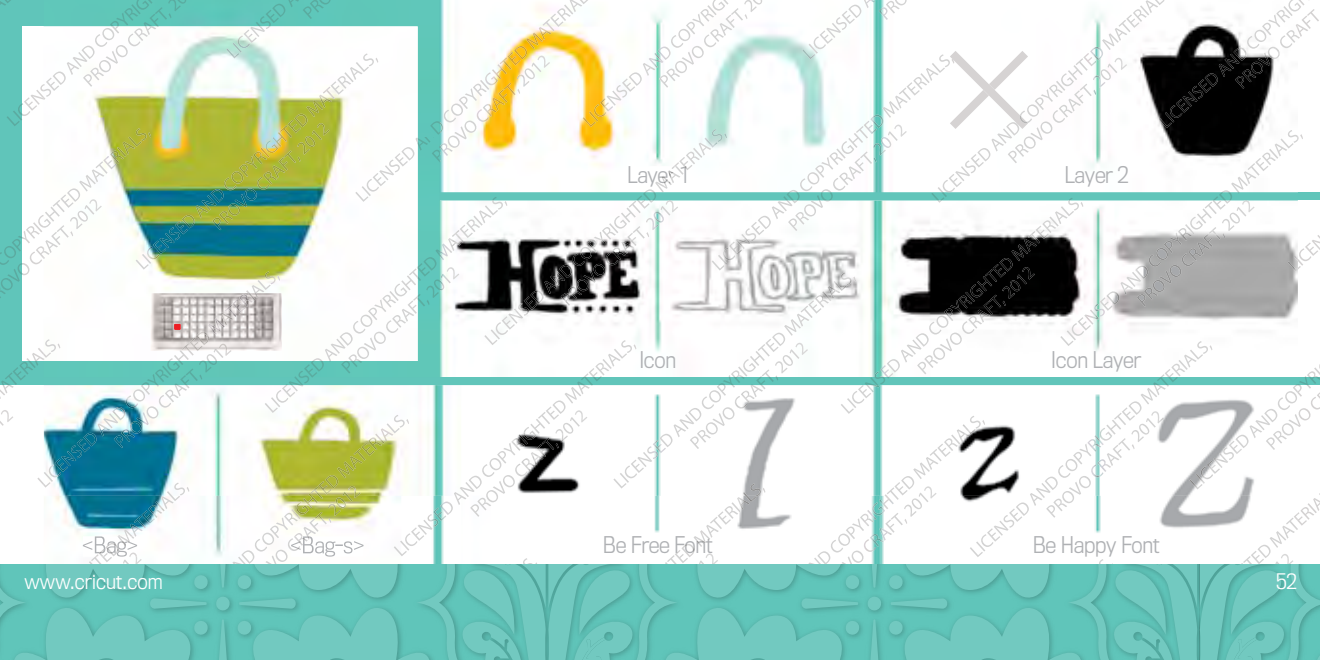

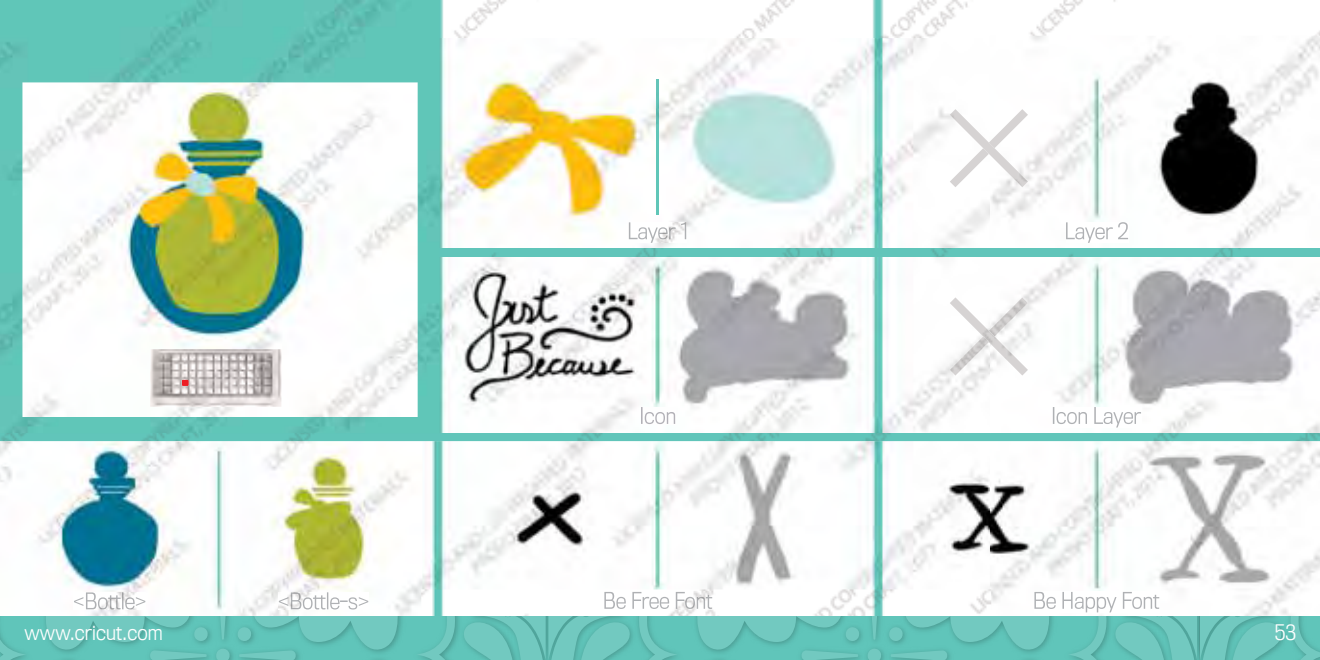

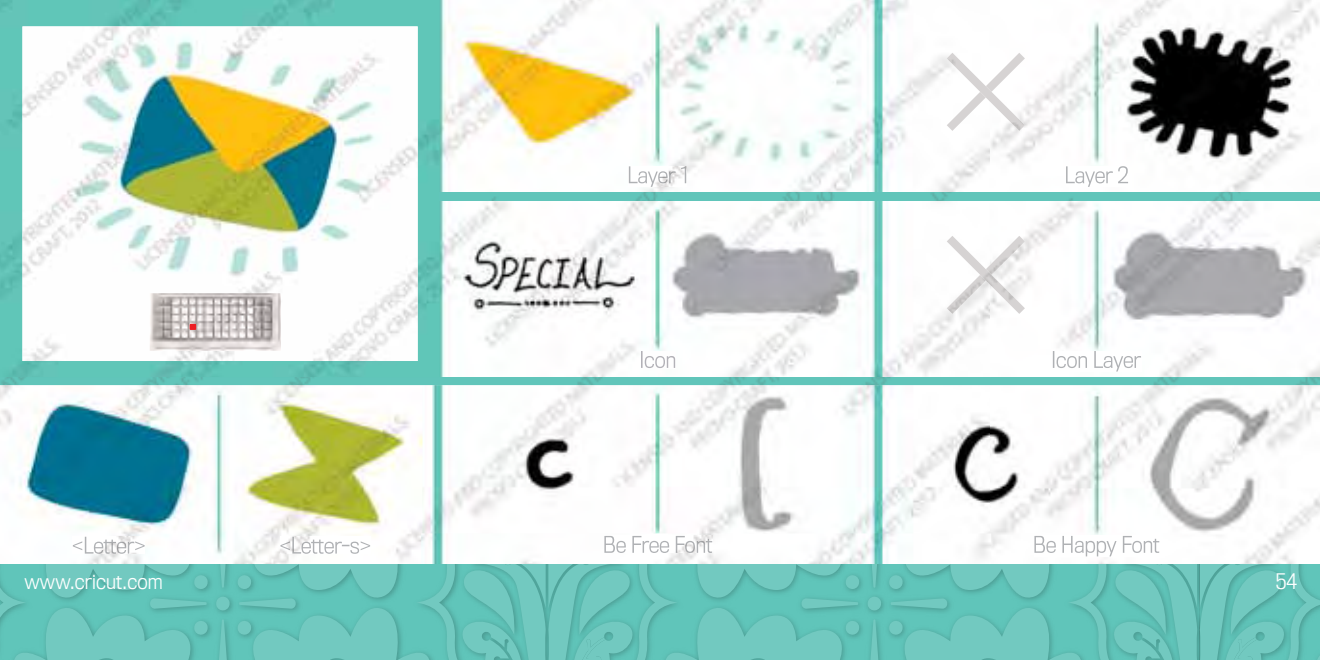

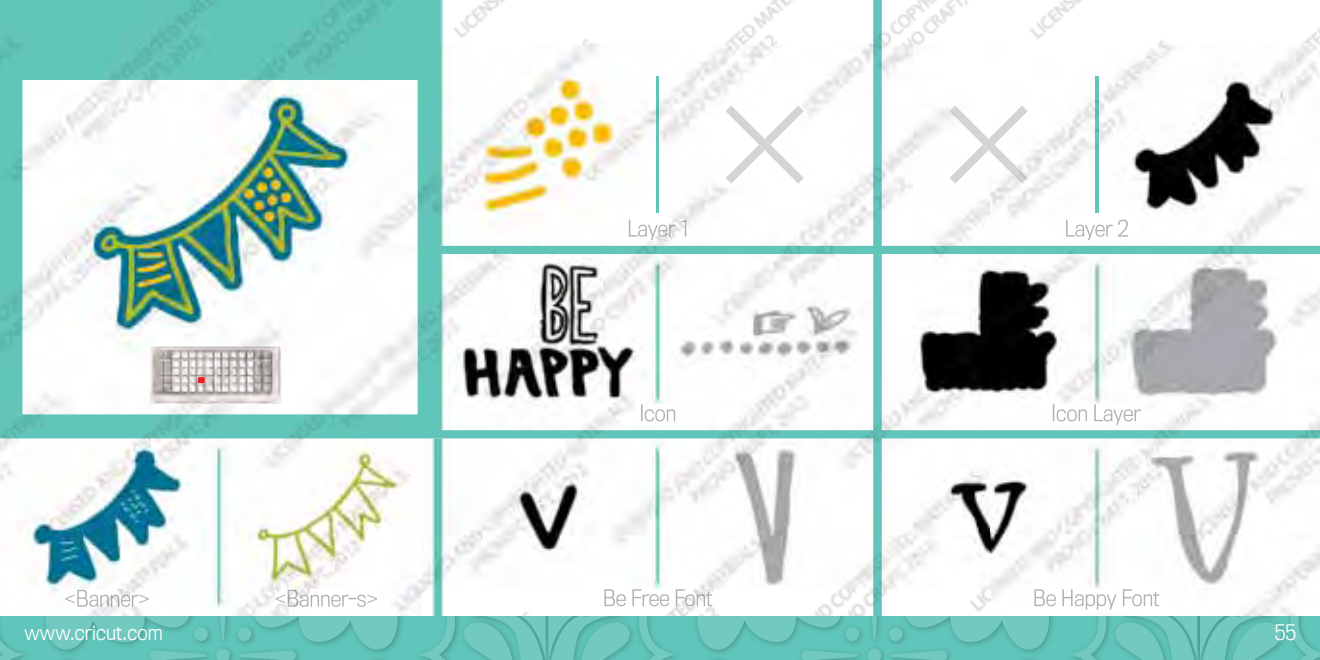

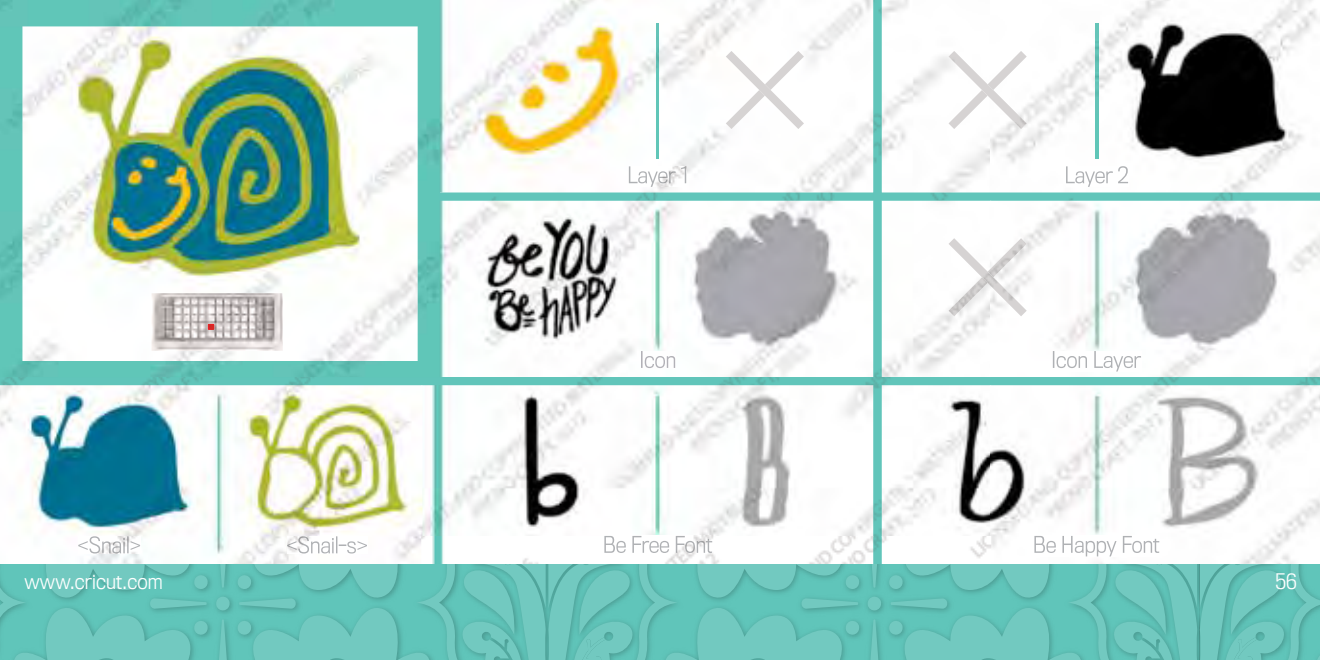

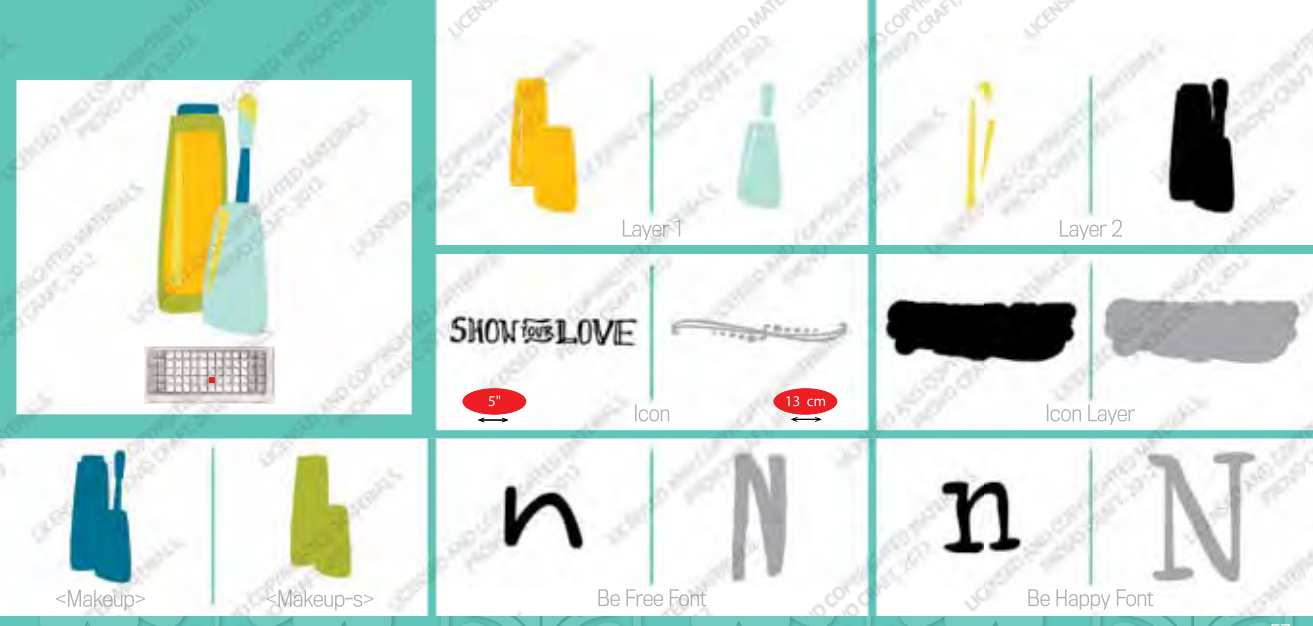

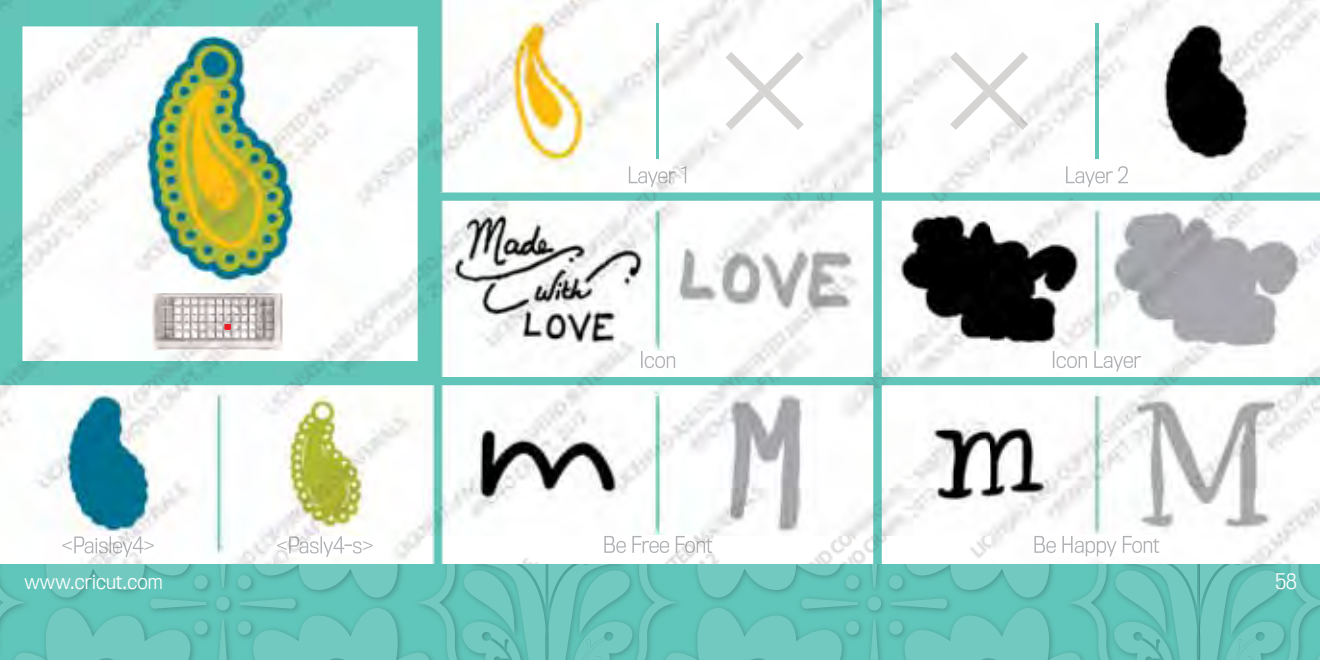

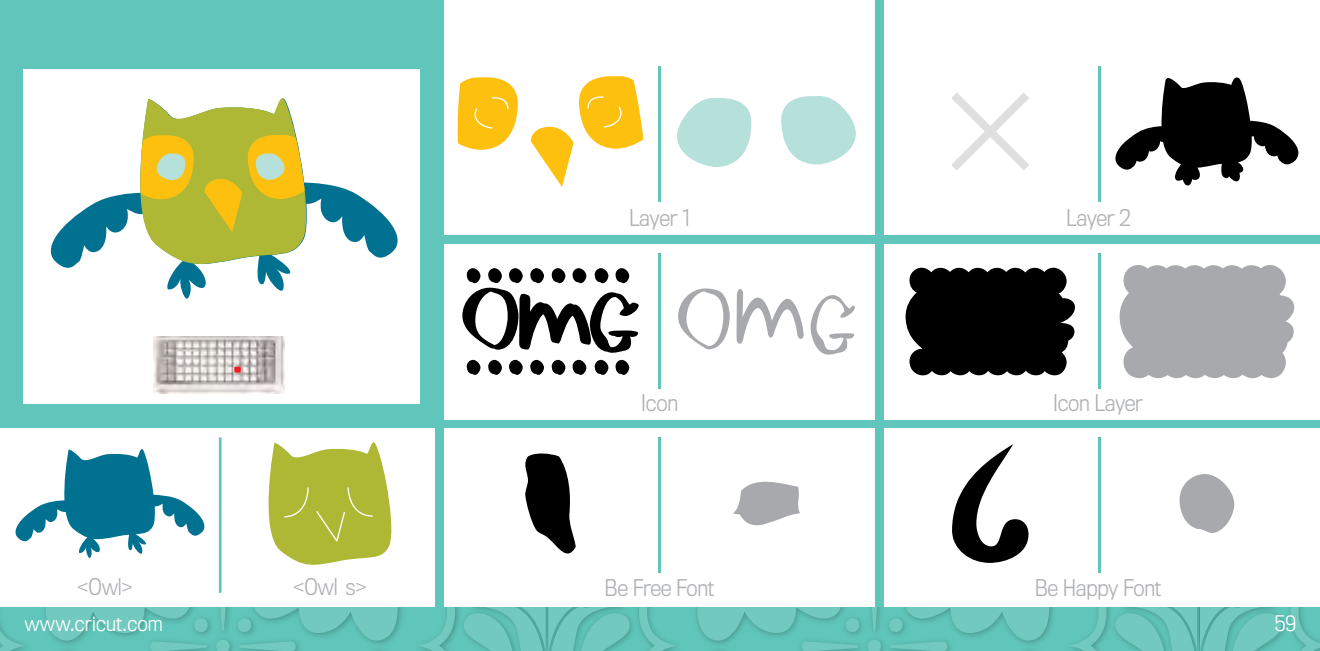

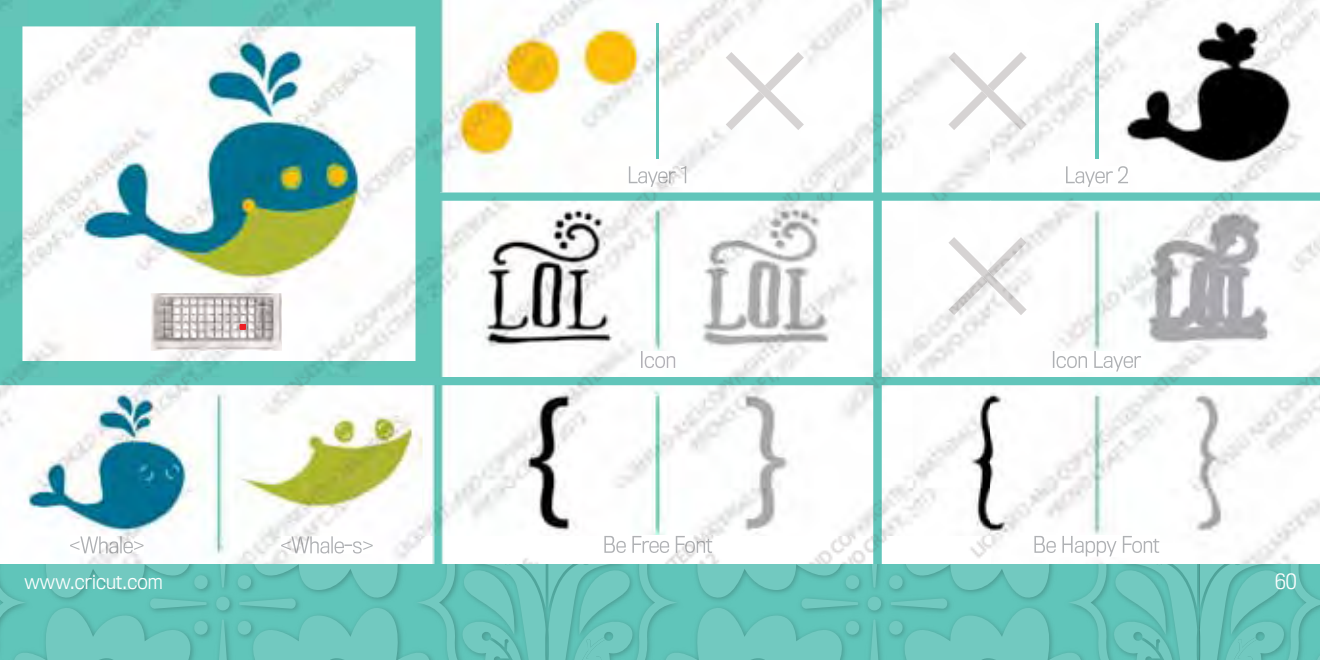

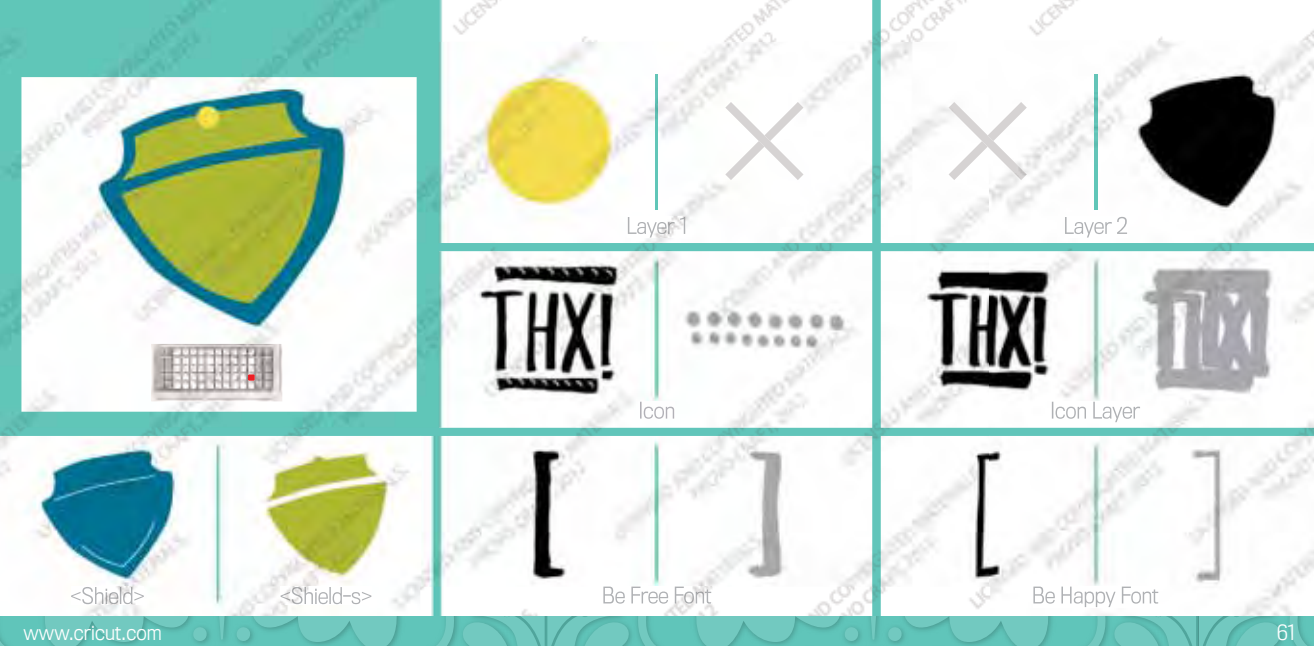

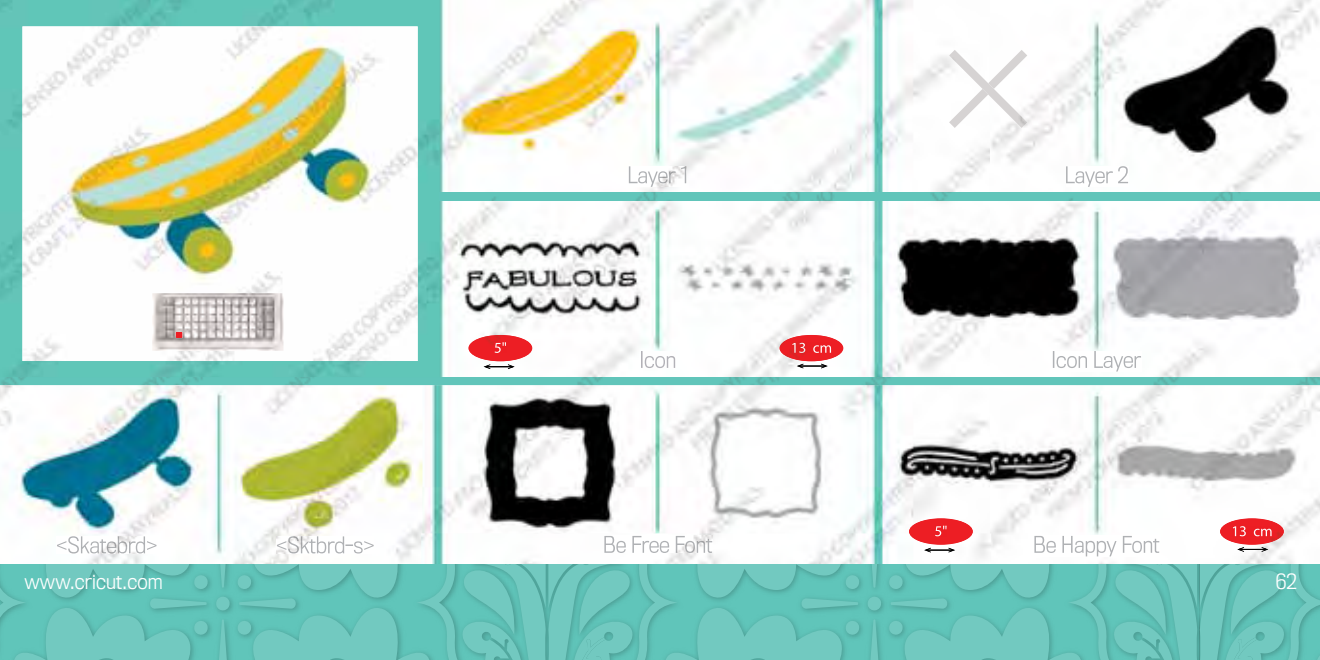

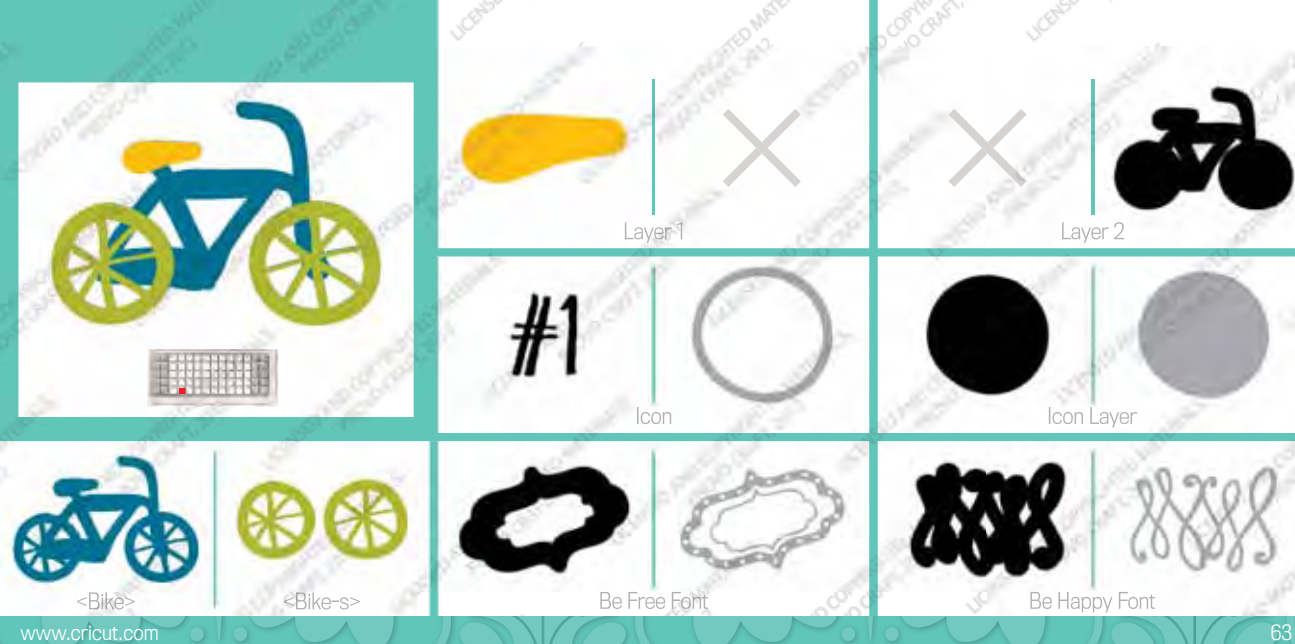

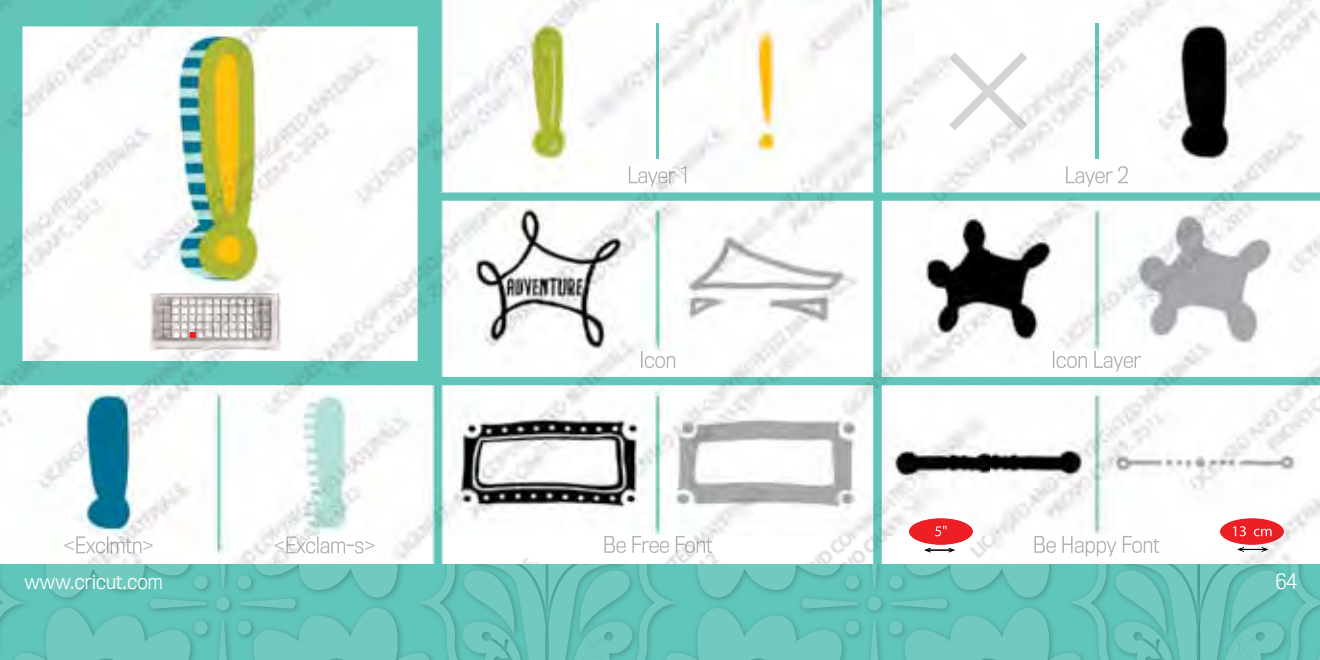

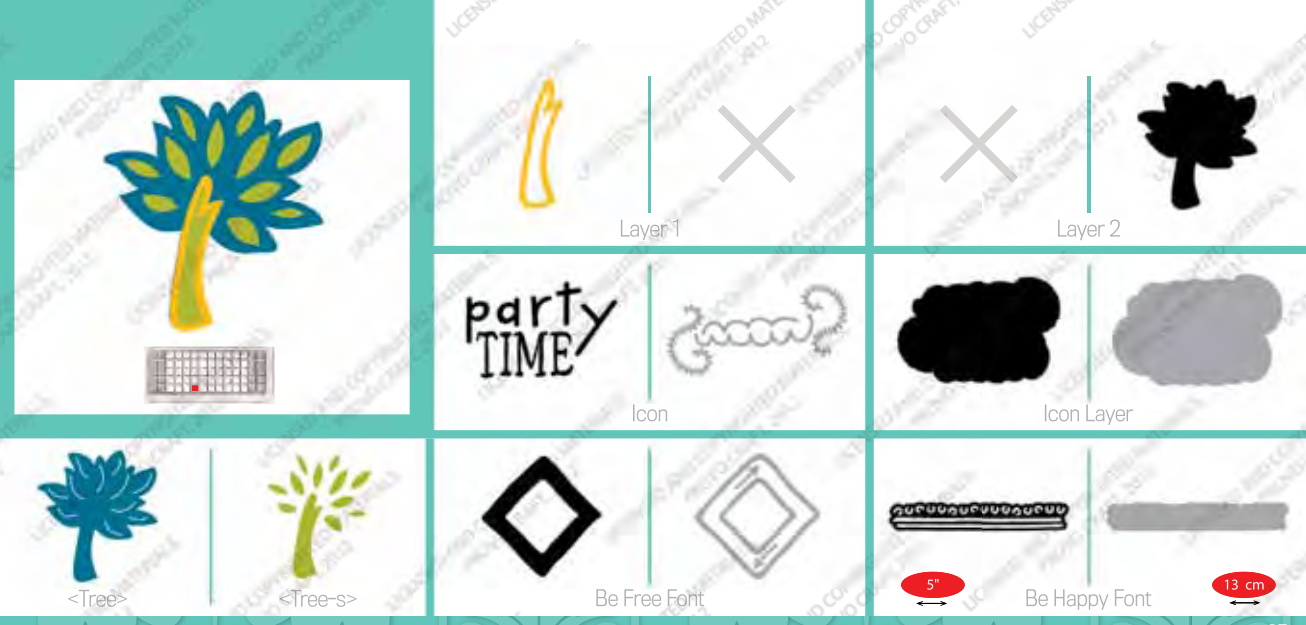

65

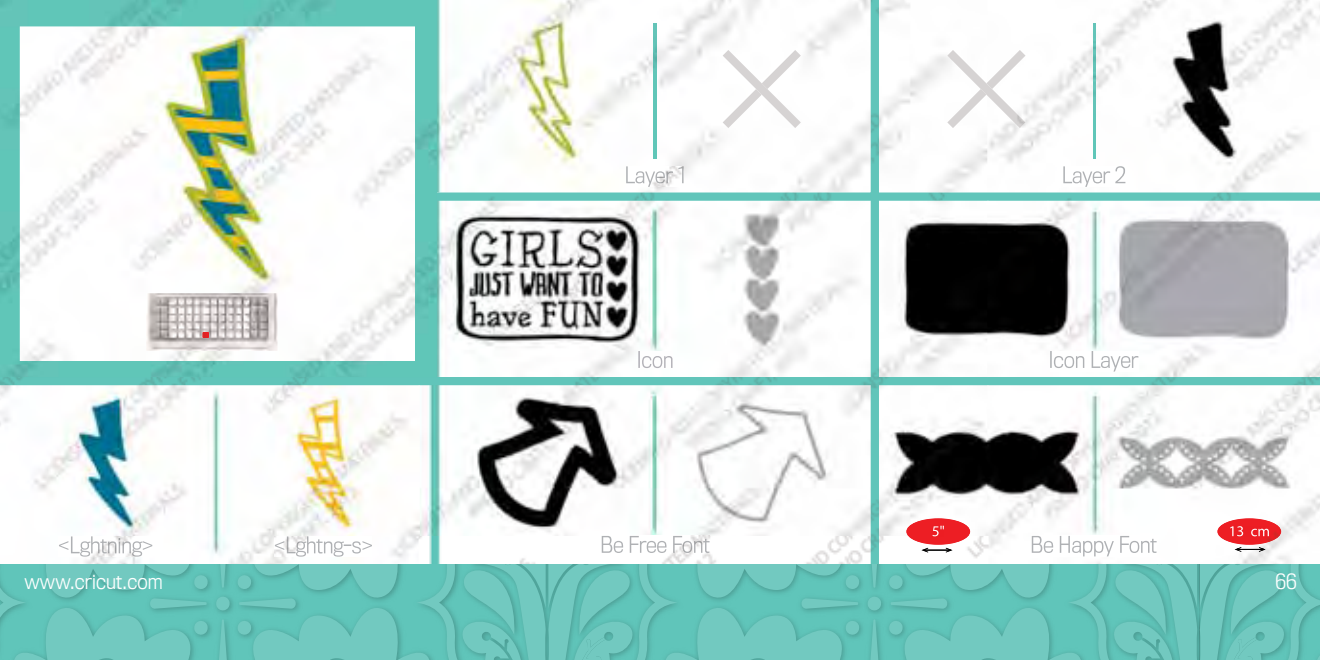

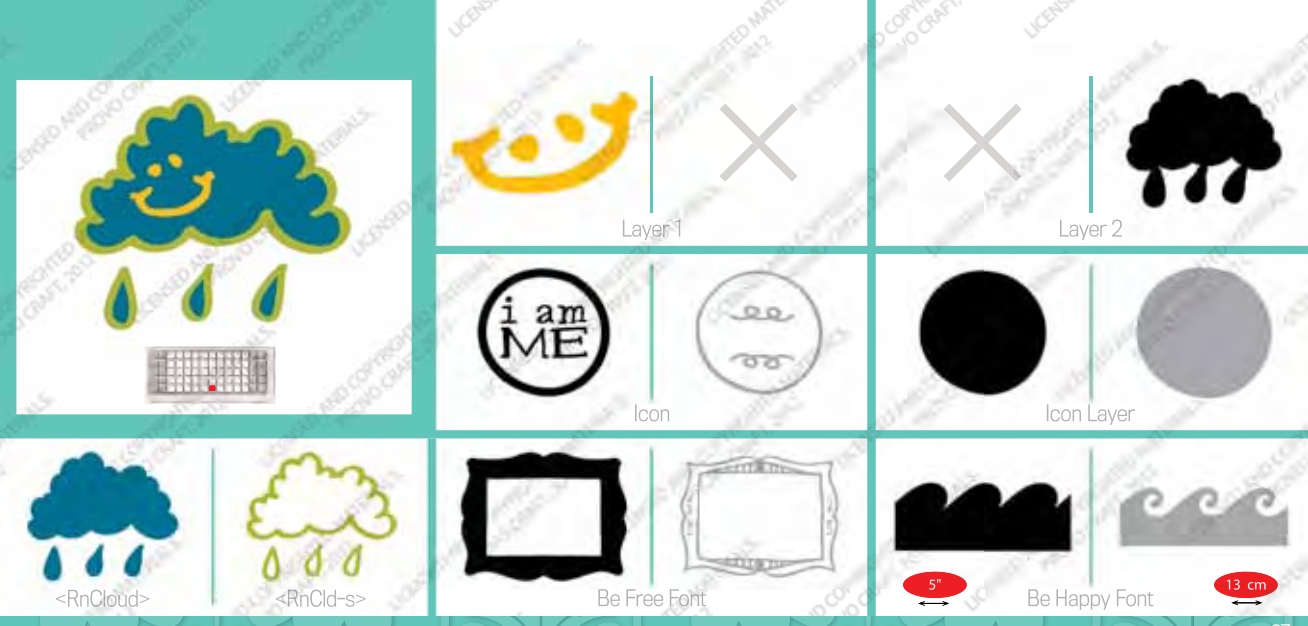

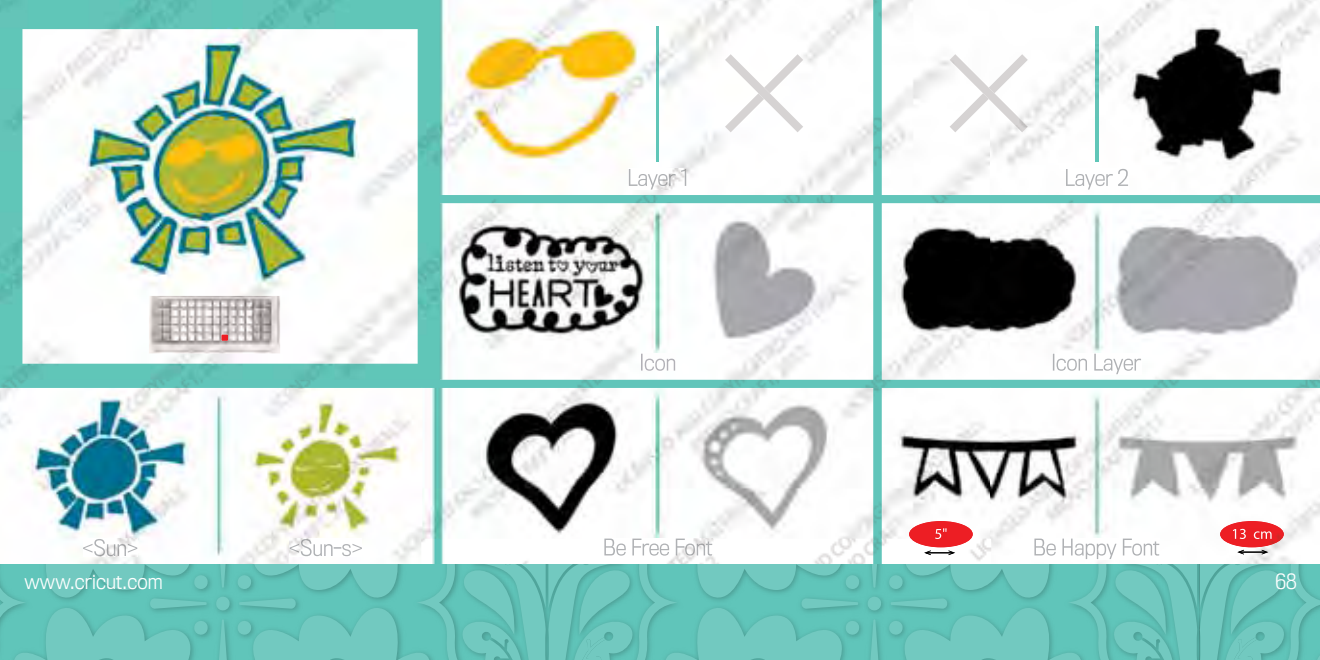

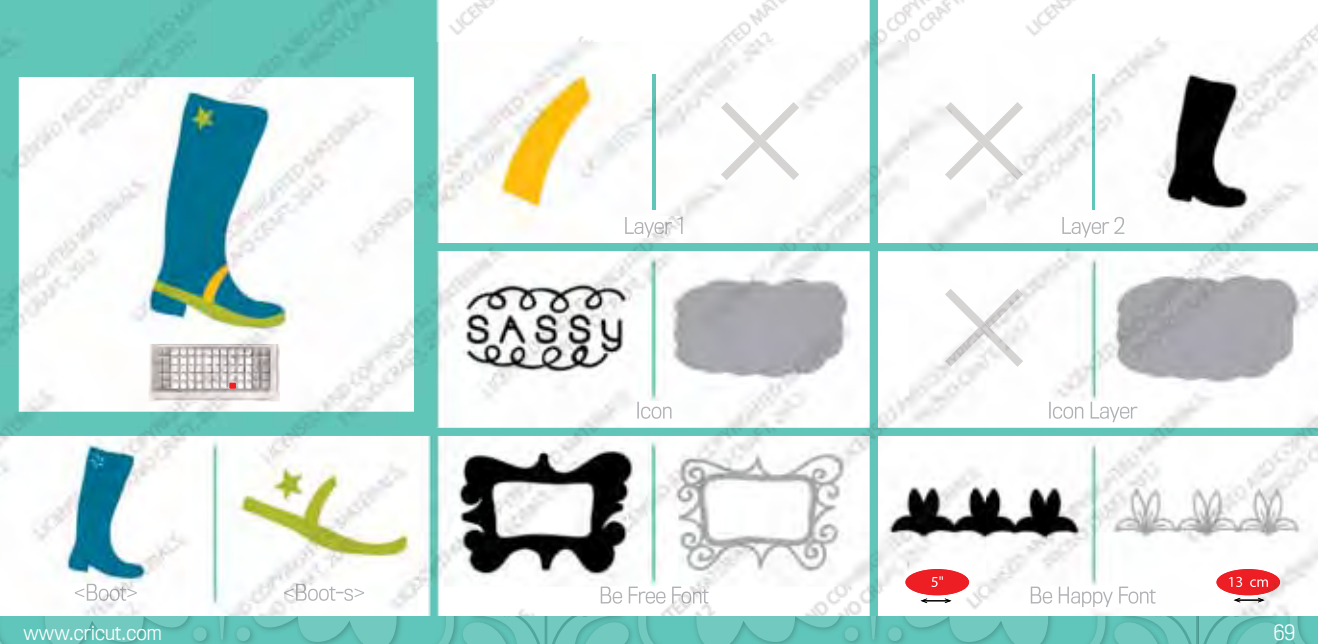

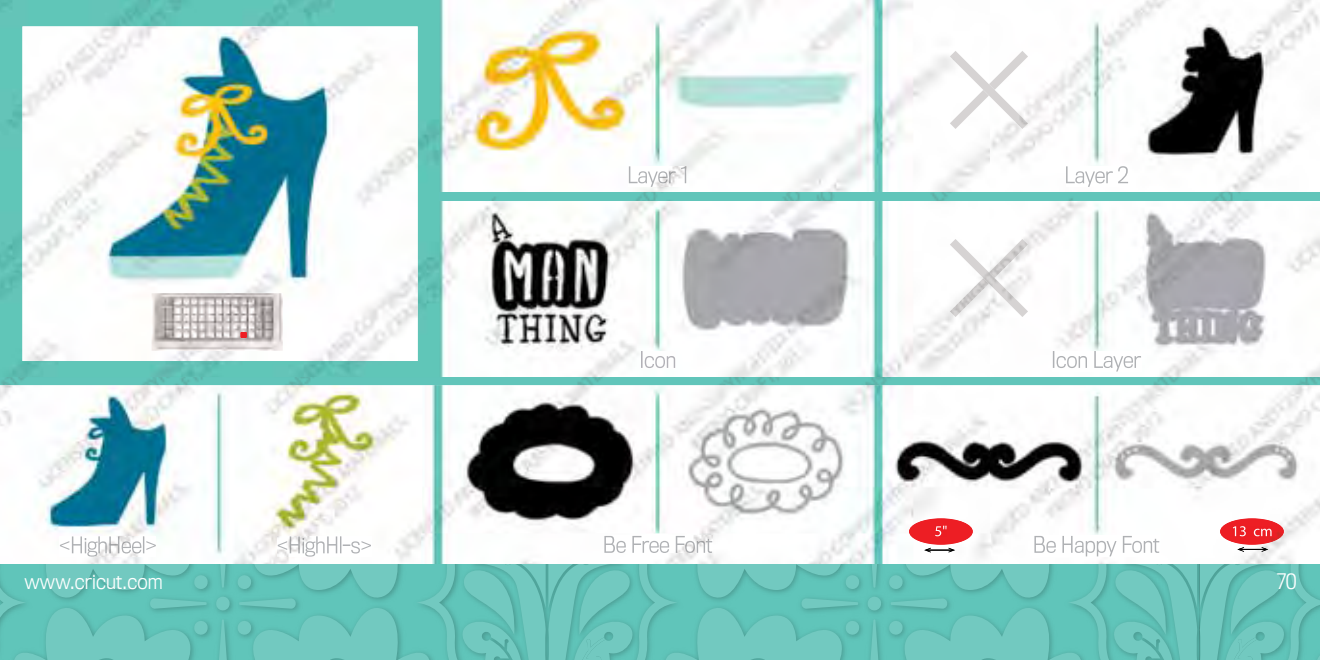

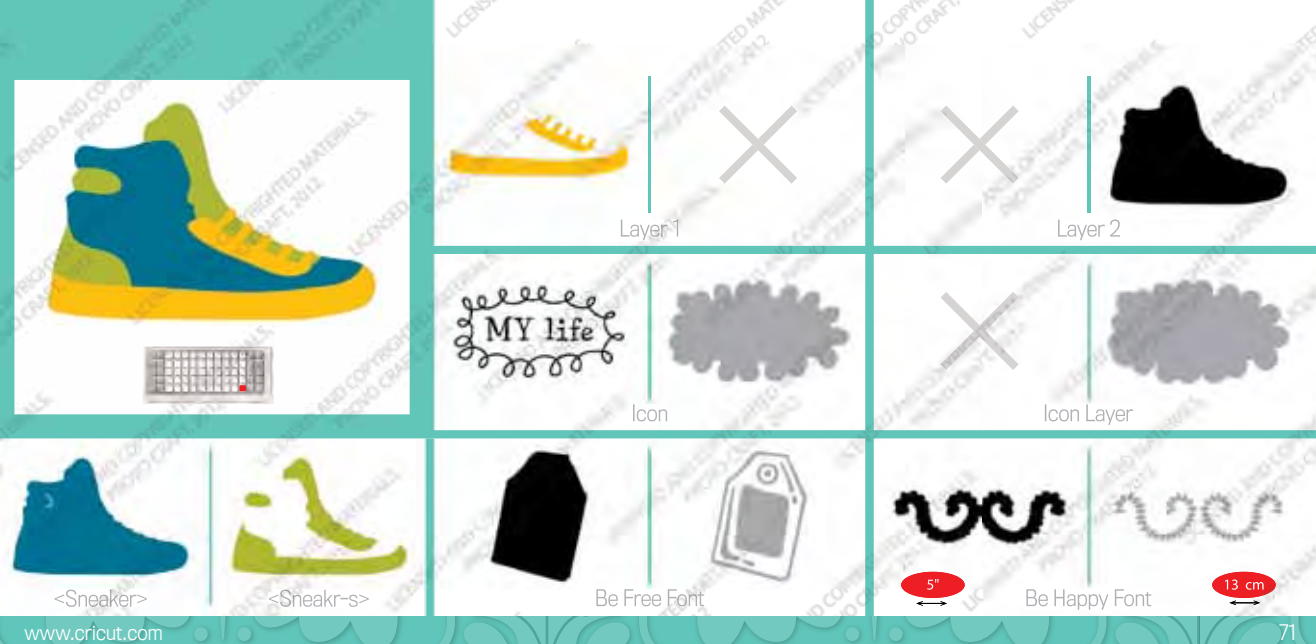

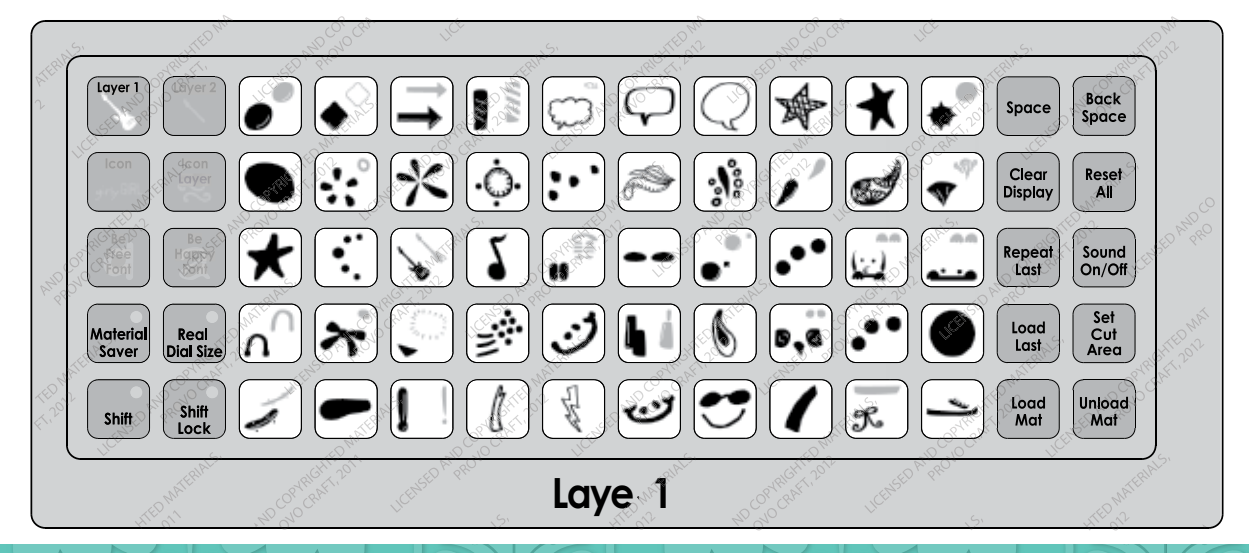
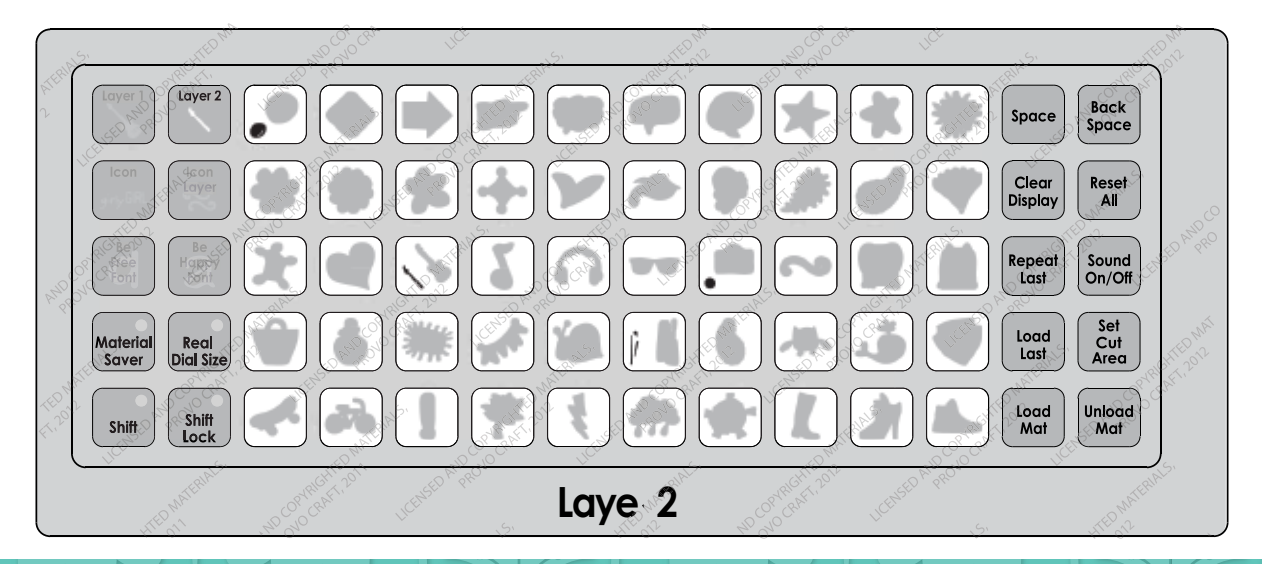

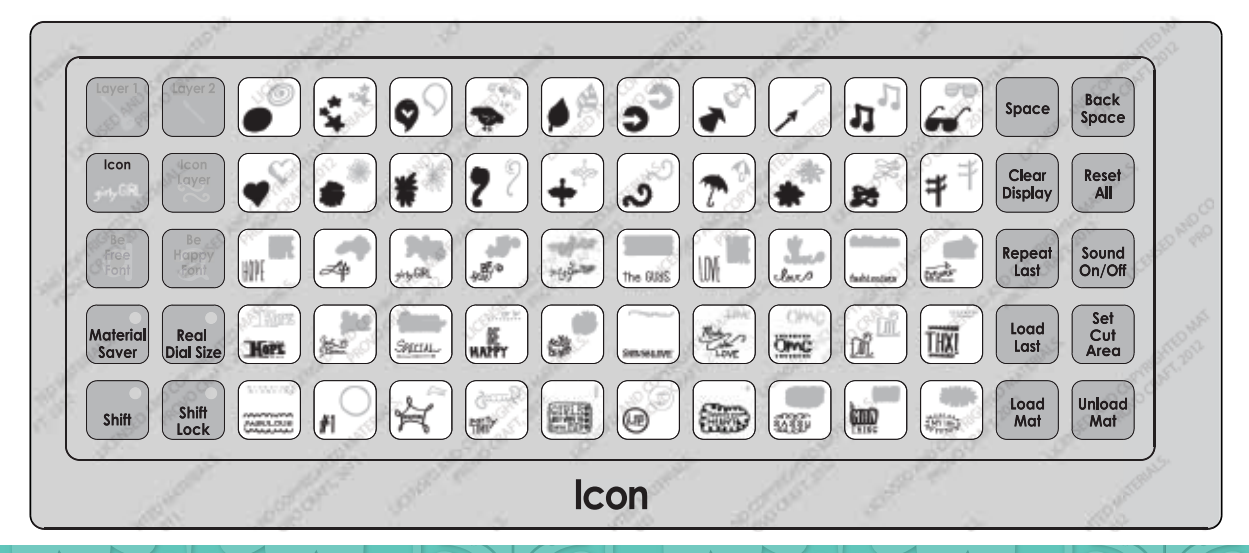

www.cricut.com

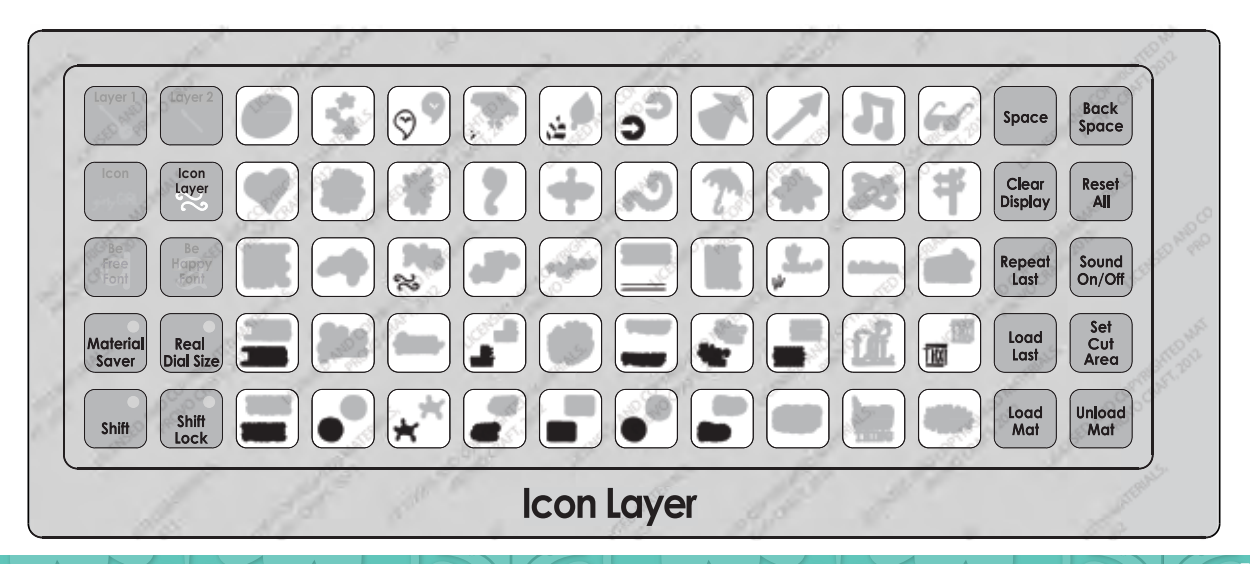

www.cricut.com

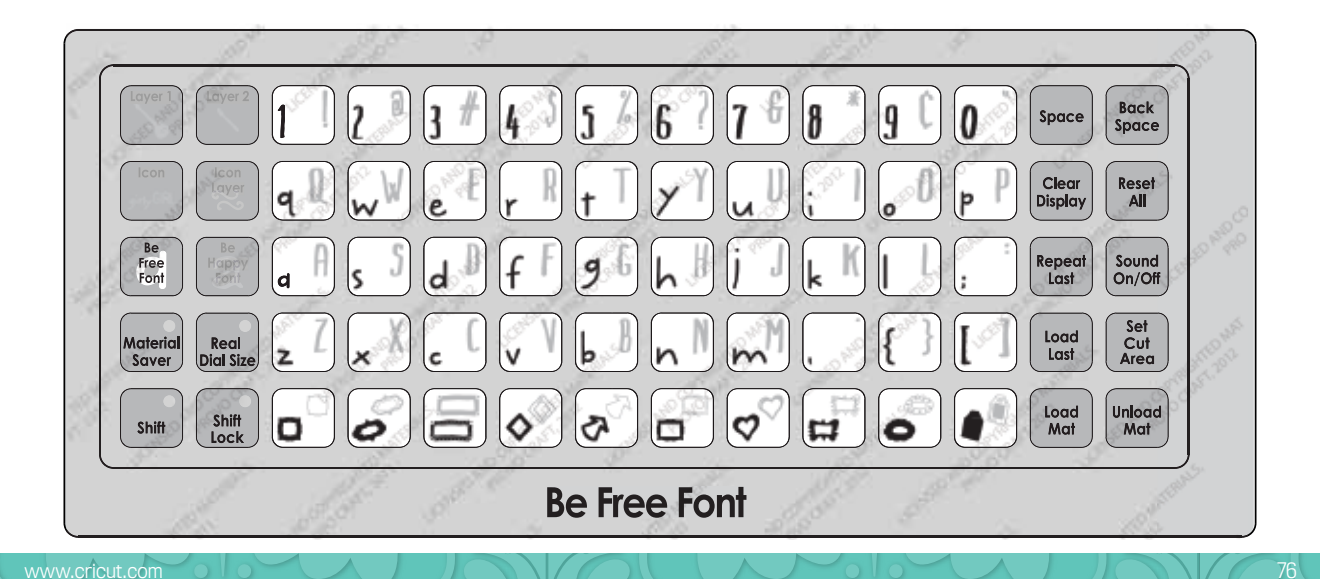

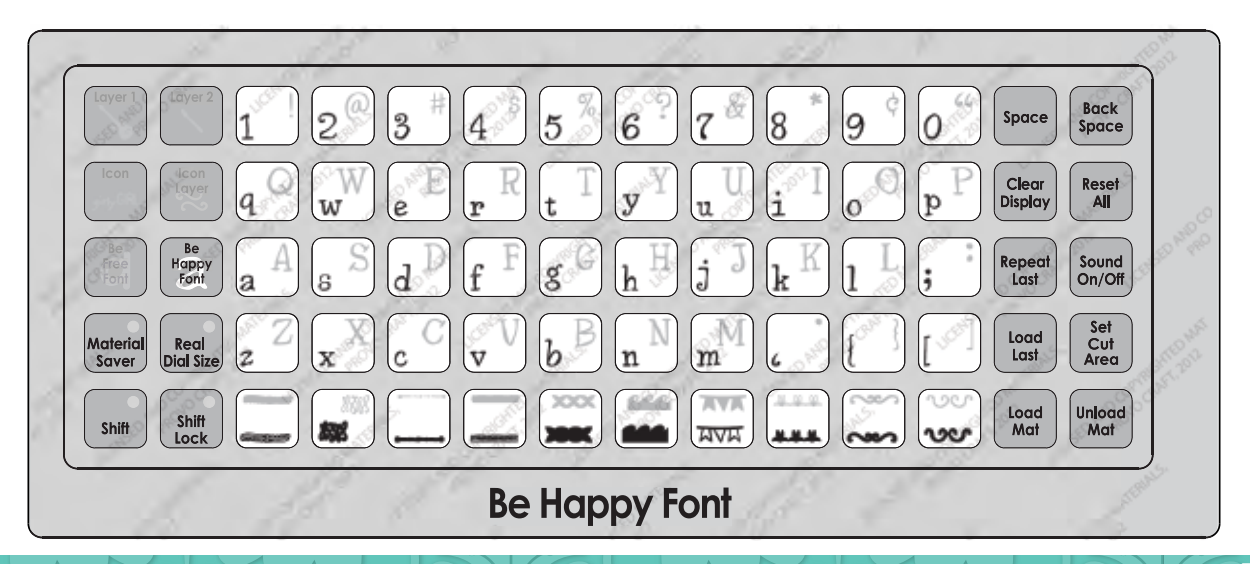

www.cricut.com

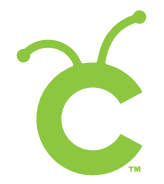

For in-depth information about using your Cricut<sup>®</sup> cutting system refer to the User Manual included with your Cricut<sup>®</sup> machine. If you don't find the answers you need, support is available in the following two ways:

You will find the most current help and documentation on the web site. Find answers to FAQs and Troubleshooting problems any time of the day.

Refer to the Customer Support information that came with your Cricut® machine(s) or call for Customer Support options at: PHONE: 1-877-7CRICUT (727-4288) Monday-Friday 7:00 a.m.-6:00 p.m., Mountain Time

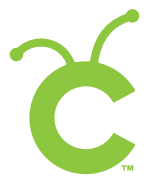

Pour une information plus exhaustive sur comment utiliser le système de découpage Cricut<sup>®</sup> veuillez vous référer au Manuel de l'Utilisateur inclus avec votre machine Cricut<sup>®</sup>. Au cas où vous ne trouverez pas de réponse à vos questions, vous trouverez l'appui nécessaire à travers la manière suivante :

Vous trouverez l'aide et la documentation la plus mise à jour dans l'emplacement Web. Trouvez les réponses dans des Questions Fréquentes et dans Détection et Solution de Problèmes à tout moment du jour. INTERNET: www.cricut.com

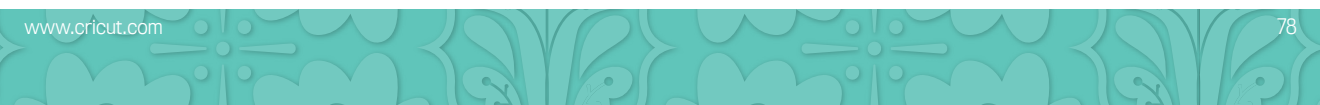

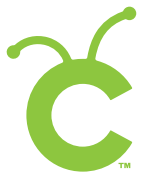

Para una información más exhaustiva acerca de cómo usar el sistema de corte Cricut® le rogamos referirse al Manual del Usuario incluido con su máquina Cricut®. En el caso de que no encontrara respuesta a sus preguntas, encontrará el apoyo necesario a través de la forma siguiente:

Encontrará la ayuda y documentación más actualizada en el sitio Web. Encuentre las respuestas en Preguntas Frecuentes y en Detección y Solución de Problemas en cualquier momento del día. INTERNET: www.cricut.com

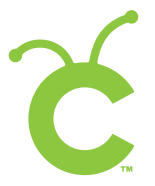

Ausführlichere Information über die Benutzung Ihrer persönlichen Cricut<sup>®</sup> Schneidesystems finden Sie im Benutzerhandbuch, das mit der Cricut<sup>®</sup> Maschine mitgeliefert wird. Wenn Sie die von Ihnen benötigten Antworten nicht finden, gibt es eine Unterstützungshilfe, die auf den folgenden Wegen erhältlich ist:

Sie werden die aktuellste Hilfe und Dokumentation auf der Webseite finden. Finden Sie Antworten auf häufig gestellte Fragen und zu Fehlerbehebungsproblemen zu jeder Tageszeit. INTERNET: www.cricut.com

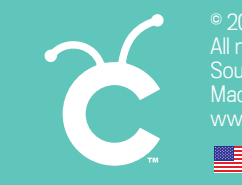

© 2012 Provo Craft and Novelty, Inc. All rights reserved/Tous droits réservés/Todos los derechos reservados South Jordan, UT 84095 Made in China/Fabriqué en Chine/Fabricado en China www.provocraft.com · 12309

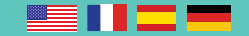